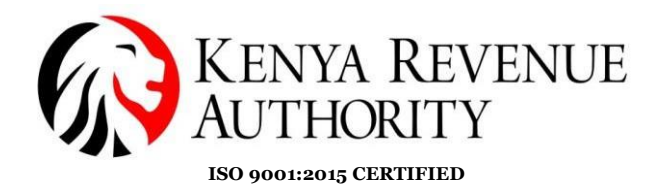

### **USER GUIDE FOR eTIMS PAYPOINT [WINDOWS]**

Below is a step by step guide on how to install and use eTIMS Paypoint Windows.

#### Step 1: Software download

On a browser of your choice,

- Visit the '*KRA website*' or click the link below <u>www.kra.go.ke</u>.
- Select the *'eTIMS'* option (indicated by the arrow) at the bottom of the page.

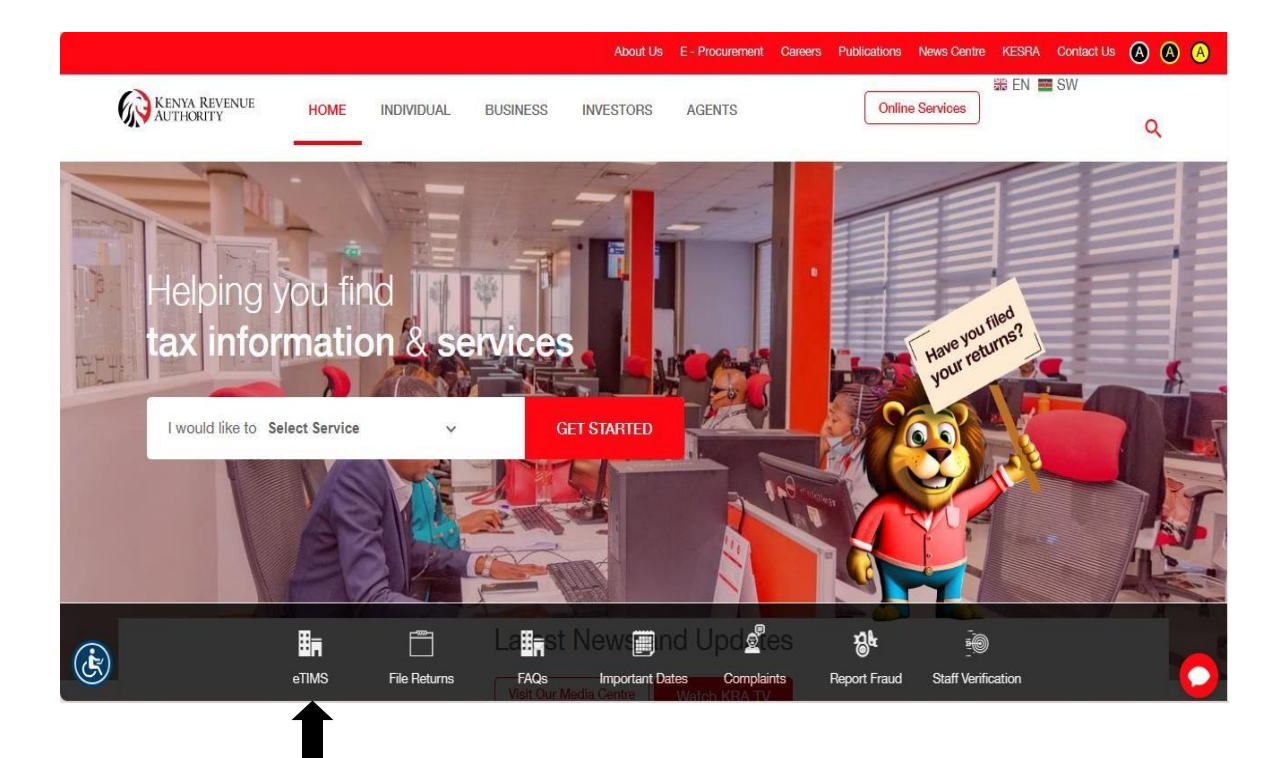

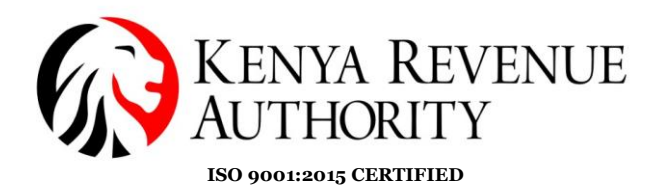

#### Step 2:

• You should be able to see the eTIMS webpage.

|    | KENYA REVENUE<br>AUTHORITY                     | HOME      | INDIVIDUAL                                  | BUSINESS                                                | INVESTORS                                                  | AGENTS                                                          | C                                          | Online Services                        | 🍀 EN 💼 SW                                         | ۹            |
|----|------------------------------------------------|-----------|---------------------------------------------|---------------------------------------------------------|------------------------------------------------------------|-----------------------------------------------------------------|--------------------------------------------|----------------------------------------|---------------------------------------------------|--------------|
|    | What is eTIMS                                  |           | Who Sho                                     | ould Use eT                                             | IMS?                                                       |                                                                 |                                            |                                        |                                                   |              |
|    | Types of eTIMS Solutions                       |           | All persons                                 | engaged in bus                                          | siness are requir                                          | ed to on-board eTI                                              | MS and issue elect                         | ronic tax invoices                     | i.                                                |              |
|    | How to Onboard on eTIMS                        |           | Why is it                                   | not just for                                            | r VAT registe                                              | ered taxpayers                                                  | ?                                          |                                        |                                                   |              |
|    | Install eTIMS                                  |           | The law req<br>invoice. The<br>or not (non- | uires that for a<br>prefore, all pers<br>VAT taxpayers) | ny person to cla<br>ons engaged in<br>).                   | im their business e<br>business are requi                       | xpense, the expen<br>red to issue electro  | ise must be supp<br>onic tax invoices, | oorted by an electronic<br>whether registered for | tax<br>r VAT |
|    | Onboarding for Non-VAT                         |           | Why eTI                                     | MS?                                                     |                                                            |                                                                 |                                            |                                        |                                                   |              |
|    | How to Onboard On eTIMS                        | Lite      | 1. It aids<br>2. eTIMS                      | in reducing co                                          | mpliance costs                                             | as the solutions an                                             | e provided free of a                       | charge;<br>ous computing de            | evices:                                           |              |
|    | How to generate Invoice on<br>Lite (e-Citizen) | eTIMS     | 3. The st<br>4. eTIMS<br>5. eTIMS           | ock managem<br>allows taxpay<br>facilitates sim         | ent module assi<br>ers to a maintai<br>plified return fili | sts taxpayers main<br>n record of invoices<br>ng for taxpayers. | tain their own inve<br>s issued on the tax | ntory;<br>payer portal;                | ,                                                 |              |
|    | eTIMS Contact and Suppor                       | t Details |                                             |                                                         |                                                            |                                                                 |                                            |                                        |                                                   |              |
| لغ |                                                |           | FAQs?                                       |                                                         |                                                            |                                                                 |                                            |                                        |                                                   |              |

#### Step 3

- Scroll down until you get to the '*download and install*' option as in the image below.
- Select the 'eTIMS Paypoint (Windows)' option.
- Download and install the software to your device

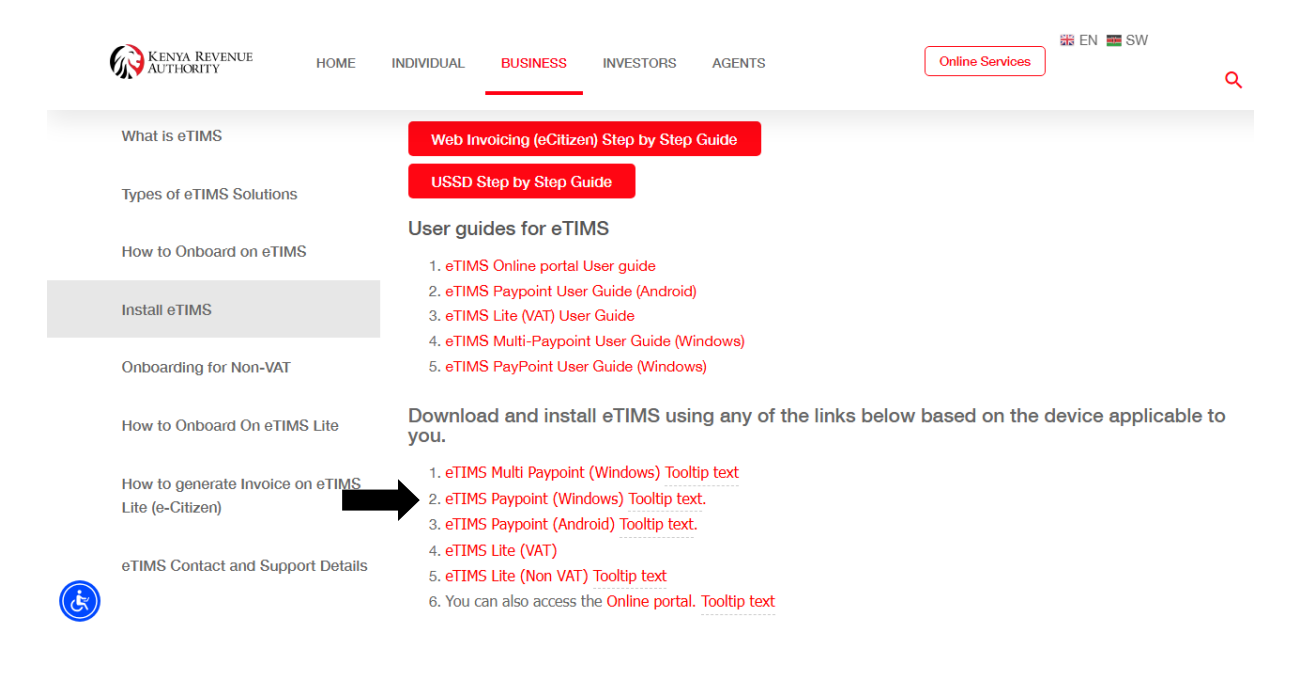

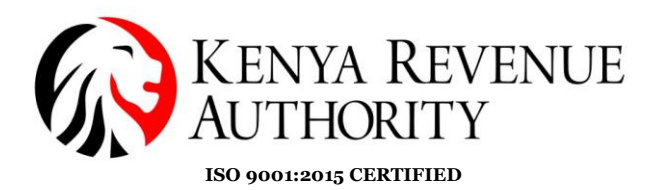

#### Step 4:

The application should begin downloading as shown on the image below:

| eTIMS-Paypoint-Win-1.0.38 (1).exe :<br>From https://www.kra.go.ke<br>654 KB/s - 29.4 MB of 58.2 MB, 44 secs left |  |
|----------------------------------------------------------------------------------------------------|--|
|                                                                                                    |  |

### Step 5:

Access the downloaded application on the Download folder of your device and open the application as shown on the image below:

|                |   | Name                            | Date modified    | Туре               | Size      |
|----------------|---|---------------------------------|------------------|--------------------|-----------|
| 📌 Quick access |   |                                 |                  |                    |           |
| 💻 Desktop      | * | V Today (2)                     |                  |                    |           |
| Downloads      | * | 🧔 eTIMS-Paypoint-Win-1.0.38 (1) | 9/4/2024 4:32 PM | Application        | 59,550 KB |
|                |   |                                 | 9/4/2024 2:18 PM | Microsoft Word Doc | 873 KB    |
| Documents      | * | Voctorday (7)                   |                  |                    |           |
| Dictures       | * | resteruay (7)                   |                  |                    |           |

### Step 6:

Click on 'More Info': See image below

| Windows protected your PC                                                                                                    | × |
|----------------------------------------------------------------------------------------------------|---|
| Microsoft Defender SmartScreen prevented an unrecognized app from<br>starting. Running this app might put your PC at risk.<br><u>More info</u> |   |
|                                                                                                    |   |
|                                                                                                    |   |
|                                                                                                    |   |
|                                                                                                    |   |
| Don't run                                                                                                    |   |

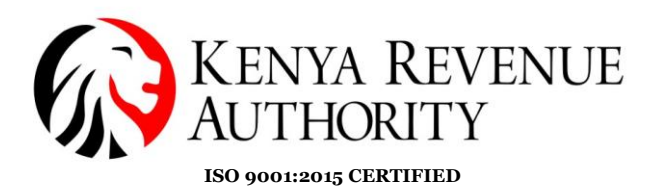

Step 7:

#### Then click on 'Run anyway'

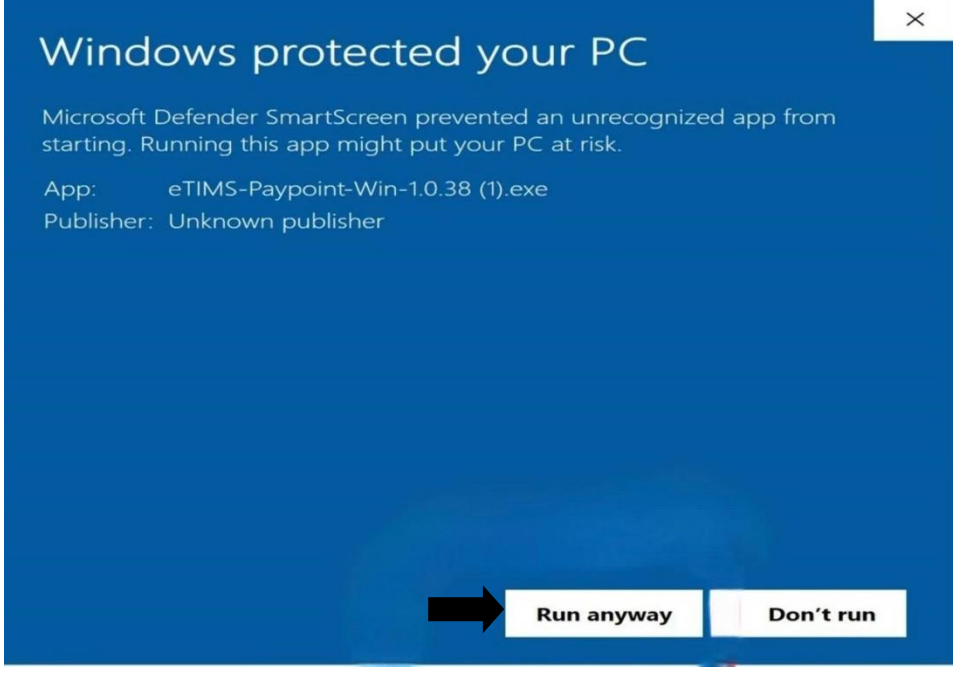

#### Step 8:

- The below pop up should appear on your screen,
- Click '*Yes*' to proceed

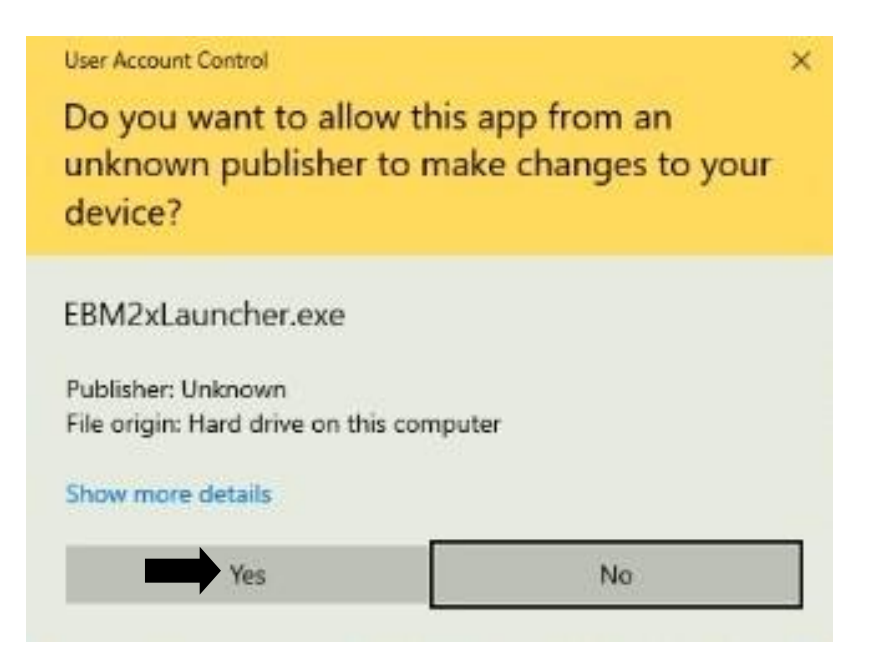

#### PUBLIC

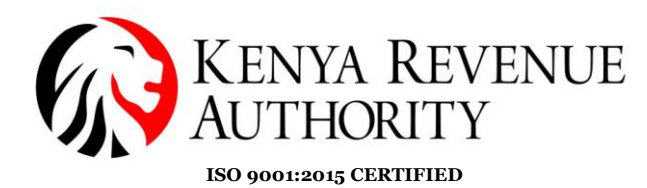

#### Step 9:

The below window pops up:

- Ensure that the destination folder for the install is *"C:\eTIMS-Paypoint-Win"*
- Click on 'Install'
- The application will be installed on the local disk C folder

| 🗑 eTIMS-Paypoint-Win Setup                                                                                                    | -                       | _       |          | $\times$ |
|----------------------------------------------------------------------------------------------------|-------------------------|---------|----------|----------|
| Choose Install Location<br>Choose the folder in which to install eTIMS-Paypoint-Win.                                                                |                         |         |          |          |
| Setup will install eTIMS-Paypoint-Win in the following folder. To insta<br>click Browse and select another folder. Click Install to start the insta | all in a d<br>allation. | liffere | nt folde | r,       |
| Destination Folder                                                                                                    |                         | Brow    | /se      |          |
| Space required: 269.7 MB<br>Space available: 53.4 GB                                                                                                |                         |         |          |          |
| Nullsoft Install System v3.08                                                                                                    | Install                 |         | Car      | ncel     |

#### Step 10:

Access the recently downloaded application

i) Access the Folders Application by clicking on this icon usually located at the bottom of the screen.

| $\leftrightarrow$ $\rightarrow$ $\checkmark$ $\uparrow$ $\blacksquare$ $\rightarrow$ This P | ?С >                                       |                         |                 |               | <ul><li>・ ひ P Search This PC</li></ul> |
|---------------------------------------------------------------------------------------------|--------------------------------------------|-------------------------|-----------------|---------------|----------------------------------------|
| > 🖈 Quick access                                                                            | ◆ Folders (7)                              | _                       | _               | _             |                                        |
| > OneDrive                                                                                  | 3D Objects                                 | Desktop                 | Documents       | Downloads     |                                        |
| 🖌 💻 This PC                                                                                 |                                            |                         | ·               |               |                                        |
| > 🧊 3D Objects                                                                              | Music                                      | Pictures                | Videos          |               |                                        |
| > 🛄 Desktop                                                                                 | · · · · · · · · · · · · · · · · · · ·      |                         | (-1.m)          |               |                                        |
| > 🔮 Documents                                                                               | <ul> <li>Devices and drives (4)</li> </ul> |                         |                 |               |                                        |
| > 👆 Downloads                                                                               | Floppy Disk Drive (A:)                     | Local Disk (C:)         | Local Disk (D:) | CD Drive (E:) |                                        |
| > 🎝 Music                                                                                   |                                            | 14.5 GB free of 99.4 GB |                 |               |                                        |
| > 📰 Pictures                                                                                | > Network locations (5)                    |                         |                 |               |                                        |
| > 📕 Videos                                                                                  |                                            |                         |                 |               |                                        |
| 🛩 🏪 Local Disk (C:)                                                                         |                                            |                         |                 |               |                                        |
| FAWinInstallerLog                                                                           |                                            |                         |                 |               |                                        |
| > HdpLog                                                                                    |                                            |                         |                 |               |                                        |
| PerfLogs                                                                                    |                                            |                         |                 |               |                                        |
| > Program Files                                                                             |                                            |                         |                 |               |                                        |
| > Program Files (x86)                                                                       |                                            |                         |                 |               |                                        |
| Screen Saver                                                                                |                                            |                         |                 |               |                                        |
| > Users                                                                                     |                                            |                         |                 |               |                                        |
| > Windows                                                                                   |                                            |                         |                 |               |                                        |
| > 👝 Local Disk (D:)                                                                         |                                            |                         |                 |               |                                        |
| 16 items 1 item selected                                                                    | *                                          |                         |                 |               | 8== 📼                                  |
| Type here to                                                                                | search                                     | ) 🛱 🤮 🕵 📊 I             | 🔒 🧉 🔯 🖬         |               | ^ 문 ♥) ᠿ 24/02/2025 록                  |
|                                                                                             |                                            |                         |                 |               | 24/02/2023                             |
|                                                                                             |                                            | <b>•</b>                |                 |               |                                        |
|                                                                                             |                                            |                         |                 |               |                                        |
|                                                                                             |                                            |                         |                 |               |                                        |
|                                                                                             |                                            |                         |                 |               |                                        |
|                                                                                             |                                            |                         |                 |               |                                        |
|                                                                                             |                                            |                         |                 |               |                                        |

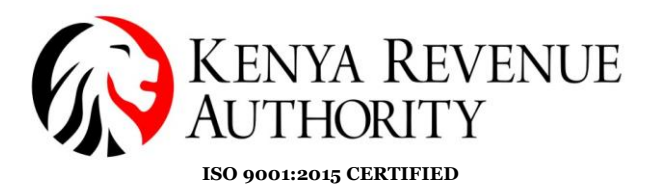

# ii. Click on "*This PC*"iii. Access the '*Local disk C/Windows C folder*' on the newly opened window

| 🖈 Quick access        | V Folders (7)                              |                         |                 |               |  |
|-----------------------|--------------------------------------------|-------------------------|-----------------|---------------|--|
| OneDrive              | 3D Objects                                 | Desktop                 | Documents       | Downloads     |  |
| This PC               |                                            |                         |                 |               |  |
| > 🧊 3D Objects        | Music                                      | Pictures                | Videos          |               |  |
| > 📃 Desktop           |                                            |                         | - Handler       |               |  |
| > 🔮 Documents         | <ul> <li>Devices and drives (4)</li> </ul> |                         |                 |               |  |
| > 🕂 Downloads         | Floppy Disk Drive (A:)                     | Local Disk (C:)         | Local Disk (D:) | CD Drive (E:) |  |
| > 🁌 Music             |                                            | 14.5 GB free of 99.4 GB |                 |               |  |
| > 📰 Pictures          | > Network locations (5)                    | •                       |                 |               |  |
| > 📲 Videos            |                                            |                         |                 |               |  |
| 🛩 🏪 Local Disk (C:)   |                                            |                         |                 |               |  |
| FAWinInstallerLog     |                                            |                         |                 |               |  |
| > HdpLog              |                                            |                         |                 |               |  |
| PerfLogs              |                                            |                         |                 |               |  |
| > Program Files       |                                            |                         |                 |               |  |
| > Program Files (x86) |                                            |                         |                 |               |  |
| Screen Saver          |                                            |                         |                 |               |  |
| > Users               |                                            |                         |                 |               |  |
| > Windows             |                                            |                         |                 |               |  |
| > 👝 Local Disk (D:)   |                                            |                         |                 |               |  |
| *                     |                                            |                         |                 |               |  |

### iv. Access the 'eTIMS-Paypoint –Win' folder

| <b>∠</b>   e | aTIMS-Paypoint-Win | 9/4/2024 3:37 PM | File folder |
|--------------|--------------------|------------------|-------------|
|              |                    |                  |             |

v. The Folder should open up to this and Click on *'EBM2xLauncher'* to start the updated application

| This PC 🔉 | Local Disk (C:) » eTIMS-Paypoint-Win |                    |                      |        |
|-----------|--------------------------------------|--------------------|----------------------|--------|
|           | Name                                 | Date modified      | Туре                 | Size   |
|           | 🗖 📕 bin                              | 8/5/2024 12:56 PM  | File folder          |        |
|           | 🙀 EBM2xLauncher                      | 4/11/2024 8:14 PM  | Application          | 392 KB |
| *         | EBM2xLauncher.exe                    | 11/27/2018 8:26 AM | XML Configuration Fi | 1 KB   |
| *         |                                      |                    |                      |        |
| *         |                                      |                    |                      |        |

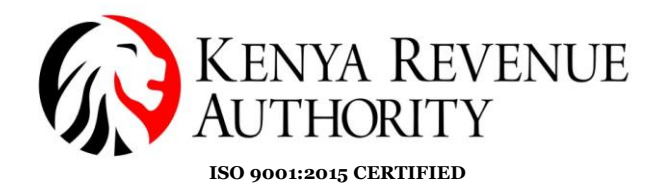

Step 11: The below window will pop up.

- Fill in the required details, i.e. '*KRA PIN, Branch ID, Device* (*laptop/computer*) *Serial Number*'
- Click 'confirm'

| and the second second se | NORWAY FINLAND                        | 5 |
|----------------------------------------------------------------------------------------------------|---------------------------------------|---|
|                                                                                                    | Register an authentication key.       |   |
|                                                                                                    | Information                           |   |
| eTIN                                                                                                    | Distribution Server URL               |   |
|                                                                                                    | https://etims-api.kra.go.ke/etims-api |   |
| ,                                                                                                    | Working directory                     |   |
|                                                                                                    | C:/eTIMS-Paypoint-Win/bin             |   |
|                                                                                                    | Executable file name                  |   |
|                                                                                                    | EBM2x.WPF.exe                         |   |
|                                                                                                    | The authentication key                |   |
|                                                                                                    | PIN B. ID Serial No.                  |   |
|                                                                                                    | • 000000000 00                        | c |
| uia                                                                                                    |                                       |   |
|                                                                                                    | Confirm Cancel                        |   |
|                                                                                                    |                                       |   |

**Please Note:** Use the correct PIN number and Serial number as submitted during the first installation of eTIMS Client. Using the incorrect PIN number or Serial number will result in an unsuccessful update of the application

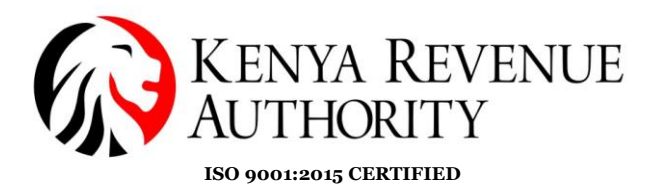

## Step 12:

Once you have filled in the details correctly and clicked *"Confirm"* the update will run as demonstrated in the following images:

| Navigation Details pane Fine Fine Fine Fine Fine Fine Fine Fi                                                                                                    | iplication Tools icons Carge icons iii List iii Details iii Content          | - Group by *                                         | Rem check boxes<br>File name extensions<br>Hidden items | Options                              |                                                  |
|----------------------------------------------------------------------------------------------------|------------------------------------------------------------------------------|------------------------------------------------------|---------------------------------------------------------|--------------------------------------|--------------------------------------------------|
| Panes                                                                                                    | Layout                                                                       | Current view                                         | Show/hide                                               |                                      |                                                  |
| ← → - ↑ 🦲 > This PC → 软件 (C:)                                                                                                    | > eTIMS-Paypoint-Win >                                                       |                                                      |                                                         |                                      | v Ö Search eTl ,0                                |
| > 📌 Quick access                                                                                                    | Name                                                                         | Date modified Type<br>8/13/2024 11:20 AM File folder | Size                                                    | EBM2xLaunc<br>Application            | her                                              |
| ■ Reneta (203)           □ That C           □ That C | BACLander     BOCLander     BOCLander     BOCLander     BOCLander     priper | CONTRACTOR                                           | ENUL<br>ESS<br>158.20P                                  | Dite confide<br>Size<br>Dite confide | 4/11/2024 8:14 PM<br>992 88<br>4/11/2024 8:14 PM |
|                                                                                                    |                                                                              |                                                      |                                                         | Activate Windo                       |                                                  |

| File Home Share               | View Appl                      | Manage eTil                                          | VŚ-Paypoint-Win                           |              |                                  |                                                                             |               | 8                                                                                              | - ¤ ×                    |
|-------------------------------|--------------------------------|------------------------------------------------------|-------------------------------------------|--------------|----------------------------------|-----------------------------------------------------------------------------|---------------|------------------------------------------------------------------------------------------------|--------------------------|
| Navigation<br>pane *<br>Panes | Extra large ico<br>Small icons | ins 📰 Large icons<br>BB List<br>BE Content<br>Layout | Medium icons                              | Sort<br>by • | Group by *                       | ☐ Item check boxes<br>☐ File name extensions<br>☑ Hidden items<br>Show/hide | ected Options |                                                                                                |                          |
| ← → - ↑ 🚺 > This              | PC > 软件 (C:) :                 | eTIMS-Paypoint-W                                     | n >                                       |              |                                  |                                                                             |               | v 0                                                                                            | Search eTI ,P            |
| >                             |                                | EBMZxLauncher                                        | deanl<br>eTIMS Client<br>execce<br>proper | Launch       | Prevent 20240029 NI<br>13130 kby | de<br>Download the pro                                                      | gram.         | EBM22Launcher<br>Application<br>Date modified: 4/11/20<br>Size 392 KB<br>Date created: 4/11/20 | 24 8:14 PM<br>24 8:14 PM |
| Sitems 1 item selected 39     | 2 KB                           | 104                                                  |                                           | â            |                                  |                                                                             | c.            | Activate Windows<br>Go to Settings to activate                                                 | Windows.                 |

Ensure you have a stable internet connection for this process

#### PUBLIC

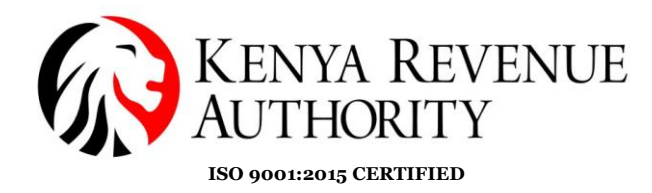

**Step 13**: The window below should appear. You will then be required to provide the details required in the fields below.

| ETIMS1.0                         |               |   |
|----------------------------------|---------------|---|
| System setting                   |               |   |
| 1M51.0 PROD / v20280131.NEW.0100 |               |   |
|                                  |               |   |
| (RA PIN                          |               |   |
| Branch ID                        |               | 1 |
| Serial Number                    |               | 1 |
|                                  |               |   |
|                                  |               |   |
|                                  |               |   |
|                                  |               |   |
| Business Type                    | Grocery Store |   |
|                                  | English       | - |
| anguage                          |               |   |
|                                  |               |   |
|                                  |               |   |
|                                  |               |   |
|                                  |               |   |
|                                  |               |   |
|                                  |               |   |
|                                  |               |   |
|                                  |               |   |
|                                  |               |   |
|                                  |               |   |
|                                  |               |   |

**NB:** For the first installation the branch (HQ) is always **oo**. The only time that changes is when you are adding additional branches and its sequential meaning the next branch will be **o1... o2** and so on.

The serial number inputted here should correspond to the one filled while applying for an eTIMS EClient solution.

#### Step 14:

- Input the details in the fields accordingly
- Click the '*Initialize*' button. (Top Right).

| System setting<br>MRR ETE (COL 1) GEOGRAPHICE<br>RA PIN POS COL 1)<br>ranch ID 00<br>erial Number 00                                                                                                    |                                        |                 |  |
|----------------------------------------------------------------------------------------------------|----------------------------------------|-----------------|--|
| NADE TRA LOCAL (VAREALEMENTE       KRA PIN     POS       Branch ID     00       Berial Number     Imm                                                                                                    | System setting                         |                 |  |
| KRA PIN     Pos       Branch ID     00       Serial Number     Imm                                                                                                    | TMS1D TEST LOCAL 1/ v20230526 NBW D115 |                 |  |
| KRA PIN     Pos       Branch ID     00       Serial Number     Image: Serial Number Serial Number Serial Numbe |                                        |                 |  |
| Branch ID     00       Serial Number     Immediate                                                                                                    | KRA PIN                                | P05             |  |
| Serial Number                                                                                                    | Branch ID                              | 00              |  |
|                                                                                                    | Serial Number                          |                 |  |
|                                                                                                    |                                        |                 |  |
|                                                                                                    |                                        |                 |  |
|                                                                                                    |                                        |                 |  |
|                                                                                                    |                                        |                 |  |
| Business Type Specialty Store v                                                                                                    | Business Type                          | Specialty Store |  |
|                                                                                                    |                                        |                 |  |

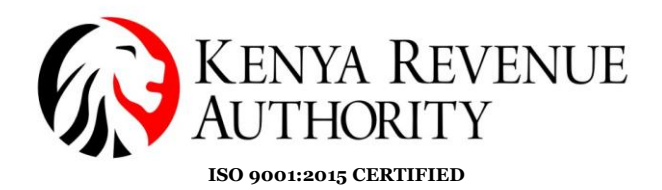

#### **Step 14:**

- The taxpayer should be able to see the application's User Interface.
- Click '*Receive*'

| ETIMS1.0                                 |                        | e e                       | ×         |
|------------------------------------------|------------------------|---------------------------|-----------|
| Store Menu                               | C 21/01/2023 14:45:3   | 9                         | 2         |
| eT <sup>2</sup> MS                       |                        | 6P                        |           |
| Management<br>Module                     | Grocery Store          | Please select a function. | [00]      |
|                                          |                        |                           |           |
| Waiting for upload                       | Amount                 |                           |           |
| Count                                    | Amount                 |                           |           |
| 3                                        | 2,800                  |                           |           |
| ETIMS1.0 TEST LOCAL / v20221103.NEW.0150 |                        | Sent Receive              |           |
| Sunny                                    | 📕 🔎 Search 📄 💼 📦 🍋 💽 😨 | a 💼 📧 👰 🥸 🗿 👼 🏘 🗠 🖓 🖓 🖓 🕹 | PM<br>023 |

• Receive all system updates through the '*Receive*' button.

| ETIMS1.0 |                |                | - |      | ×  |
|----------|----------------|----------------|---|------|----|
| Receive  |                |                |   | Clos | se |
| Branch   | Item           | Code           |   |      |    |
| Notice   | Import Item    | Stock Movement |   |      |    |
| KRA PIN  | Classification | DateTime       |   |      |    |

• Select each feature e.g. *Branch* and ensure all the operations are called *asynchronously* then press the '*OK*' button

| Receiv     | Ve                 |                                |               |                |          |  |
|------------|--------------------|--------------------------------|---------------|----------------|----------|--|
|            | Branch             | ltem                           |               | Code           |          |  |
|            | Notice             | Import Item                    |               | Stock Movement |          |  |
|            | KRA PIN            | ReceiveBhf                     |               |                |          |  |
| RraSdcType | ProcessName        | This operation was called asyn | chronously.   |                | essCount |  |
| RECEIVE    | selectCodeList     |                                |               |                |          |  |
| RECEIVE    | selectItemCIsList  |                                |               |                |          |  |
| RECEIVE    | selectCustomerList |                                |               | ОК             |          |  |
| RECEIVE    | selectCustomer     |                                |               |                |          |  |
| DECENT     |                    |                                | 2020021800000 |                |          |  |

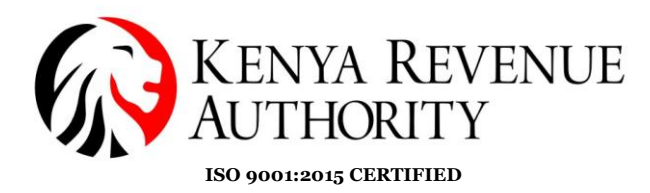

Step 15: Click on the 'Management Module'.

| - * ×    |                   |                                                       | C 21/01/2023 14:45:39 | Store Menu           | ETIMS1.0              |
|----------|-------------------|-------------------------------------------------------|-----------------------|----------------------|-----------------------|
|          |                   |                                                       |                       | <u>15</u>            | eTîM                  |
| 100      | elect a function. | <ul> <li>▲</li> <li>▲</li> <li>Please sele</li> </ul> |                       |                      | ➡ [                   |
| <u> </u> |                   |                                                       | rocery Store          | Module               | Ma                    |
|          |                   |                                                       |                       | Waiting for upload   | 0                     |
|          |                   |                                                       | Amount                | Count                |                       |
|          |                   |                                                       | 2,800                 | 3                    |                       |
| 2:45 PM  |                   | Send                                                  |                       | / v20221103.NEW.0150 | ETIMS1.0 TEST LOCAL / |

### Step 16:

- Key in '*UserID & password*' that were initially sent on a text message during registration
- Enter these credentials in the relevant fields and login.

| eT <sup>2</sup> MS |  |
|--------------------|--|
| ETIMS1.0 Client    |  |
| KRA PIN            |  |
| A00<br>User ID     |  |
| 99999              |  |
| Password           |  |

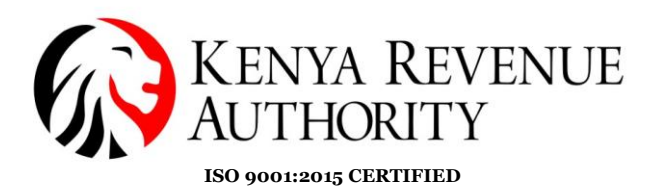

**Step 17**: Click the '*User*' button to create your user.

| ETIMS1.0 |                   |          |        | - @ ×               |
|----------|-------------------|----------|--------|---------------------|
| EBM2.1   |                   |          |        | Logout 🔞            |
| User     |                   |          |        |                     |
|          | 20/01/2023 16:09: | 53       |        |                     |
|          | Waiting for A     | pproval  |        |                     |
|          | Sales             | Purchase | Import |                     |
|          | 0                 | 0        | 0      |                     |
|          |                   |          |        | eT <mark>iMS</mark> |
|          |                   |          |        |                     |
|          |                   |          |        |                     |
|          |                   |          |        |                     |
|          |                   |          |        |                     |

#### **Step 18**:

- Appropriately fill all the fields
- Check/Tick all the boxes in *'Authorization'* to allow the user all rights
- Click the '*Save*' button once done.

| User Manager             | ment |                     |                                 |          |         | Uploa        | ad      | Dowr         | nload     | Nev          | v        | Save     |          |              |            | Back   |
|--------------------------|------|---------------------|---------------------------------|----------|---------|--------------|---------|--------------|-----------|--------------|----------|----------|----------|--------------|------------|--------|
|                          |      |                     |                                 |          |         |              |         |              |           |              |          |          |          |              |            |        |
|                          |      | User ID             |                                 | P052     |         |              |         |              | Password  |              |          |          | ••••     |              |            |        |
|                          |      | User Name           |                                 | TEST LT  | )       |              |         |              | Phone Num | ber          |          |          | 0700     |              |            |        |
|                          |      | Role                |                                 | Manage   | er      |              |         | v            | Usable    |              |          |          | Active   |              |            | v      |
|                          |      | Address             |                                 |          |         |              |         |              |           |              |          |          |          |              |            |        |
|                          |      |                     |                                 | •        | UseMgt  | ~            | Refund  | ~            | ZReport   | ✓            | Price    | <b>v</b> | Customer | ✓            | Stock      |        |
|                          |      | Authorization       |                                 | <b>V</b> | SaleRpt | $\checkmark$ | Setting | $\checkmark$ | Adjust    | $\checkmark$ | Proforma | ✓ 1      | mport    | $\checkmark$ | Purchase   |        |
| Upload Ph                | oto  |                     |                                 |          |         |              |         |              |           |              |          |          |          |              |            |        |
| Search UserCode or UserN | lame |                     |                                 |          |         |              |         |              |           | Status       | 5        | Act      | tive     |              | ~ <b>o</b> | Search |
| Jser ID User Name        | Role | Date<br>Registered  | Phone Address<br>Number Address |          |         |              |         |              | Usable    |              |          |          |          |              |            |        |
| 00521641257 TEST LTD     |      | 10-12-2022 15-52-22 |                                 |          |         |              |         |              | v         |              |          |          |          |              |            |        |

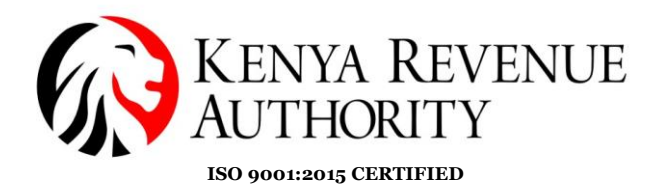

### Step 19:

- The newly created user should appear at the bottom of the page.
- Click on the '*Back*' button to exit the '*User Management*' module.

| User Management             |                          |                     |           | Uploa | d       | Dowr   | nload     | New    | Sa     | ive      |  |            | Back   |   |
|-----------------------------|--------------------------|---------------------|-----------|-------|---------|--------|-----------|--------|--------|----------|--|------------|--------|---|
|                             |                          |                     |           |       |         |        |           |        |        |          |  |            |        |   |
|                             | User ID                  |                     |           |       |         |        | Password  |        |        |          |  |            |        | _ |
|                             | User Name                |                     |           |       |         |        | Phone Num | ber    |        |          |  |            |        |   |
|                             | Role                     | Manager             |           |       | ~       | Usable |           |        | Active | Active   |  |            | ~      |   |
|                             | Address                  |                     |           |       |         |        |           |        |        |          |  |            |        |   |
|                             | A sharing in a           |                     | UseMgt    |       | Refund  |        | ZReport   | Price  |        | Customer |  | Stock      |        |   |
|                             | Authorization            |                     | □ SaleRpt |       | Setting |        | Adjust    | Profe  | rma 🗌  | Import   |  | Purchase   |        |   |
| Upload Photo                |                          |                     |           |       |         |        |           |        |        |          |  |            |        |   |
| Search UserCode or UserName |                          |                     |           |       |         |        |           | Status | 0      | Active   |  | ~ <b>0</b> | Search |   |
| User ID User Name Role      | Date Ph<br>Registered Nu | one Address<br>mber |           |       |         |        | Usable    |        |        |          |  |            |        |   |
| P052164125Z TEST LTD        | 19-12-2023 15:52:22      |                     |           |       |         |        | Y         |        |        |          |  |            |        |   |

**Step 20**: Click the '*Logout*' button.

| ETIMS1.0 |                    |          |        | _ & ×               |
|----------|--------------------|----------|--------|---------------------|
| EBM2.1   |                    |          |        | Logart 🛞            |
| User     |                    |          |        | 1                   |
|          | 21/01/2023 15:31:0 | 00       |        | -                   |
|          | Waiting for A      | pproval  |        |                     |
|          | Sales              | Purchase | Import |                     |
|          | 0                  | 1        | 0      |                     |
|          |                    |          |        | eT <mark>iMS</mark> |

End of User Creation.

PUBLIC

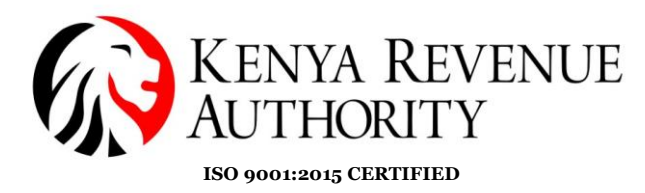

**Step 21**: On the homepage click on the '*Management Module*'.

| ETIMS1.0                     |                   |               |         |            |     |      |                   |                  |   |                      | ×      |
|------------------------------|-------------------|---------------|---------|------------|-----|------|-------------------|------------------|---|----------------------|--------|
|                              | Store Menu        | C 21/         | 01/2023 | 14:45:     | 39  |      |                   |                  |   |                      | -      |
| eT <mark>î</mark> MS         |                   |               |         |            |     |      |                   |                  |   |                      |        |
|                              |                   |               |         |            |     |      | ⚠<br>Ĵ Please sel | lect a function. |   |                      | [00]   |
| Mana <u>c</u><br>Mo          | gement<br>dule    | Grocery Store |         |            |     |      |                   |                  | - |                      | 2      |
| Wa                           | aiting for upload |               |         |            |     |      |                   |                  |   |                      |        |
|                              | Count             |               | Amount  |            |     |      |                   |                  |   |                      |        |
|                              | 3                 | ź             | 2,800   |            |     |      |                   |                  |   |                      |        |
| ETIMS1.0 TEST LOCAL / v20221 | 1103.NEW.0150     |               |         |            |     |      |                   | Receive          |   |                      |        |
| Sunny                        |                   | 🔎 Search 📄 🧰  | ۵ 🗖     | <b>e</b> 🗊 | J 💼 | Pr 🔊 | 00 🕥              | - O              |   | [] <b>4</b> 0 ₩0 1/2 | 245 PM |

#### Step 22:

- Log in
- Use the user credentials you created i.e. '*UserID*' and '*Password*'.

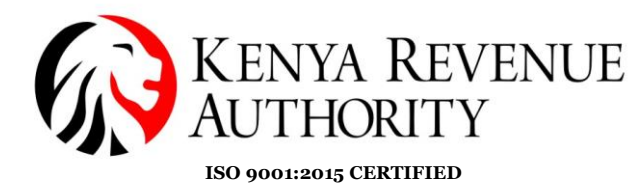

### **ENVIRONMENT MODULE**

**Step 23**: You can modify your user details (password and system settings) by simply clicking the *'Environment'* module.

| ETIMS | 1.0                 |       |                 |    |                        |          |        | -               | - 6    | × |
|-------|---------------------|-------|-----------------|----|------------------------|----------|--------|-----------------|--------|---|
|       | ETIMS1.0            |       | TEST LTD        |    |                        |          |        |                 | Logaut |   |
|       | Environment         | >> Er | vironment       |    |                        |          |        |                 |        |   |
| 1     | Item Management     |       | User            |    |                        |          |        |                 |        |   |
|       | Customer Management |       | Change Password |    | 23 16:14:0             | 01       |        |                 |        |   |
|       |                     |       | System Setting  |    | ing for A <sub>l</sub> | oproval  |        |                 |        |   |
| ~     | Sales Management    |       |                 | Sa | les                    | Purchase | Import |                 |        |   |
| BUY   | Purchase Management |       |                 | (  | )                      | 0        | 0      |                 |        |   |
| ۲     | Import Management   |       | 5               |    | <b>,</b>               | U        | U      |                 |        |   |
| ඛ     | Stock Management    |       |                 |    |                        |          |        |                 |        |   |
|       |                     |       |                 |    |                        |          |        | oT <sup>2</sup> | М      | 2 |
|       |                     |       |                 |    |                        |          |        | G I 🖡           |        | ) |
|       |                     |       |                 |    |                        |          |        | GI              |        |   |

**NB:** Under *System Setting*, the taxpayer should configure the bluetooth printer they intend to use to print out the invoices generated by manually filling in the printer model number on the *Port Or Printer name* field and set paper size to read 58mm. Save once done.

| 3:43                 | 3:43  |                  |                                      |  |  |  |  |  |
|----------------------|-------|------------------|--------------------------------------|--|--|--|--|--|
| System setting       |       |                  | Save Close                           |  |  |  |  |  |
| Annual Manual        |       | Proved Marrie    | Unitedependent                       |  |  |  |  |  |
| Company Name         |       | Branch Name      | Headquarter                          |  |  |  |  |  |
| Business Activity    | 1     | Manager Name     |                                      |  |  |  |  |  |
| Email Address        |       | Address          | Nairobi Westlands District Westlands |  |  |  |  |  |
| Phone No             |       |                  |                                      |  |  |  |  |  |
|                      |       |                  | -                                    |  |  |  |  |  |
| PORT or Printer name |       | More Information |                                      |  |  |  |  |  |
| Baud Rate            | 19200 | PIN Number       |                                      |  |  |  |  |  |
| Paper size           | 58mm  | SCU ID           |                                      |  |  |  |  |  |
|                      |       |                  |                                      |  |  |  |  |  |
|                      |       | Branch Code      | 00                                   |  |  |  |  |  |
|                      |       | MRC No.          |                                      |  |  |  |  |  |
| VAT Flag             | VAT   | Data Changed     | 27072023 03:27                       |  |  |  |  |  |
|                      |       |                  |                                      |  |  |  |  |  |
|                      |       |                  |                                      |  |  |  |  |  |

PUBLIC

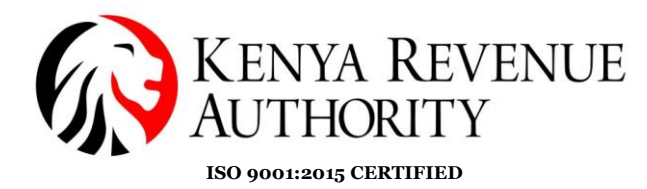

#### **ITEM MANAGEMENT MODULE**

#### Step 24:

- Under 'Item Management Module'
- Click '*item*', which should land the taxpayer on the page for item registration.

| ETIMS    | 1.0                 |                   |                              |               |        | - 8 ×              |
|----------|---------------------|-------------------|------------------------------|---------------|--------|--------------------|
|          | ETIMS1.0            | TEST LTD          |                              |               |        | Logart 🔞           |
| •        | Environment         |                   |                              |               |        |                    |
| 1        | Item Management     | >> Item Managemer | nt                           | _             |        |                    |
| •        | Customer Management | ltem              | 23 16:17:0<br>Waiting for Ar | )7<br>oproval |        |                    |
| <b>S</b> | Sales Management    |                   | Sales                        | Purchase      | Import |                    |
| BUY      | Purchase Management |                   | 0                            | 0             | 0      |                    |
| ٢        | Import Management   |                   | U                            | U             | U      |                    |
| ඛ        | Stock Management    |                   |                              |               |        |                    |
|          |                     |                   |                              |               |        | eT <sup>2</sup> MS |
|          |                     |                   |                              |               |        |                    |

#### • Item page

| ETIMS1.0                 |            |                  |                |                 |          |                     |                           | _ @ ×                      |
|--------------------------|------------|------------------|----------------|-----------------|----------|---------------------|---------------------------|----------------------------|
| 📄 Item Managa            | ement      |                  |                | 🔊 Import        | 😰 Export | New 📃 Sa            | ave                       | Close                      |
|                          |            |                  |                |                 |          |                     |                           |                            |
| Item Code                |            |                  | Auto Numbering | Class Code      | 6        |                     |                           |                            |
| Item Name                |            |                  |                | Use Barcode     | Inactive | Bar Code            |                           |                            |
| Batch Num                |            | Origin           | 6              | Insurance Y/N   | Inactive | L1 Sale Price(incl) | 0                         |                            |
| Item Type                | ~          | Pkg Unit         | v              | Qty Unit        |          | ,                   |                           |                            |
| Purchase Price(Incl)     | 0          | Sale Price(Incl) | 0              | Тах Туре        | ~        |                     |                           |                            |
| Beginning Stock          | 0          | Current Stock    | 0              | Safety Stock    | 0        |                     |                           |                            |
| Use Expiration           | Inactive 🗸 | Expiration Date  |                | Status          | Active   |                     |                           |                            |
| Description              |            |                  |                |                 |          |                     |                           |                            |
| Item Code, Barcode, Item | n Name     |                  |                |                 |          | Status              | Active 🗸                  | <ul> <li>Search</li> </ul> |
| tem Code                 | Item Name  | Origin           | Item Type      | Pack Unit Qty U | nit      | Purchase Pric       | ce(Incl) Sale Price(Incl) | Beginning Stock            |

**Step 25:** To create the item/service, start by clicking the black *'search'* button next to the *'class code'*.

| ETIMS1.0                 |            |                  |                |                 |            |                     |                          | - @ ×                      |  |
|--------------------------|------------|------------------|----------------|-----------------|------------|---------------------|--------------------------|----------------------------|--|
| 📄 Item Manage            | ement      |                  |                | Import          | 🔁 Export 🕂 | New 🔋 Sa            | we                       | Close                      |  |
|                          |            |                  |                |                 |            |                     |                          |                            |  |
| Item Code                |            |                  | Auto Numbering | Class Code      | •          |                     |                          |                            |  |
| Item Name                |            |                  |                | Use Barcode     | Inactive   | Bar Code            |                          |                            |  |
| Batch Num                |            | Origin           | 8              | Insurance Y/N   | Inactive 🗸 | L1 Sale Price(Incl) | 0                        |                            |  |
| Item Type                | ~          | Pkg Unit         | Ý              | Qty Unit        | ~          |                     |                          |                            |  |
| Purchase Price(Incl)     | 0          | Sale Price(Incl) | 0              | Тах Туре        | ~          |                     |                          |                            |  |
| Beginning Stock          | 0          | Current Stock    | 0              | Safety Stock    | 0          |                     |                          |                            |  |
| Use Expiration           | Inactive ~ | Expiration Date  |                | Status          | Active     |                     |                          |                            |  |
| Description              |            |                  |                |                 | _          | -                   |                          |                            |  |
| Item Code, Barcode, Item | ı Name     |                  |                |                 |            | Status              | Active 🗸                 | <ul> <li>Search</li> </ul> |  |
| tem Code                 | Item Name  | Origin           | Item Type      | Pack Unit Qty U | Init       | Purchase Pric       | e(Incl) Sale Price(Incl) | Beginning Stock            |  |

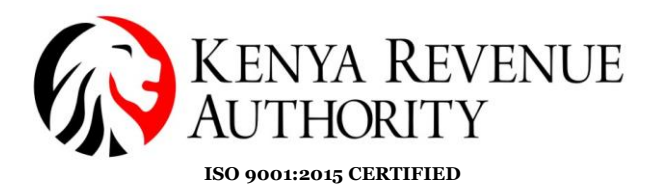

Step 26:

- Search for items by name or code.
- Manually key in the name/code of the product or service in the space provided and
- Click the 'Search' button.

| ETIMS1.0                       |       |                 |                       |          | - @ ×                      |
|--------------------------------|-------|-----------------|-----------------------|----------|----------------------------|
| Item Class Popup               |       |                 |                       | Cancel   | Confirm                    |
|                                |       |                 |                       |          |                            |
| ItemClass Code, ItemClass Name |       | Lvl 3 v beer    | Status 🚺              | Active 🗸 | <ul> <li>Search</li> </ul> |
| Item Class Code                | Level | Item Class Name | ItemClass Information |          |                            |
|                                |       |                 | Item Class Code       |          |                            |
|                                |       |                 | Item Class Name       |          |                            |
|                                |       |                 |                       |          |                            |
|                                |       |                 |                       |          |                            |
|                                |       |                 |                       |          |                            |
|                                |       |                 |                       |          |                            |
|                                |       |                 |                       |          |                            |

**NB:** There are 5 levels to the Item Class. If the item does not feature in one of the levels, you can search in the other levels.

| ETIMS1.0                       |                       |        | - @ ×   |
|--------------------------------|-----------------------|--------|---------|
| Item Class Popup               |                       | Cancel | Confirm |
|                                |                       |        |         |
| ItemClass Code, ItemClass Name | Status 🚺              | Active | Search  |
| Item Class Code Level Lvl 1    | ItemClass Information |        |         |
| Lvi 3                          | Item Class Code       |        |         |
| Lvi 4                          | Item Class Name       |        |         |
|                                |                       |        |         |
|                                |                       |        |         |
|                                |                       |        |         |
|                                |                       |        |         |
|                                |                       |        |         |

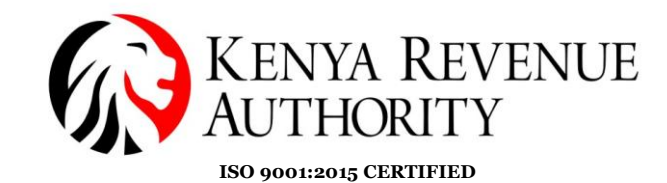

Step 27: After identifying the item,

- Select the item.
- Data populates on the fields on the right-hand side
- Click '*Confirm*'.

| ETIMS1.0                       |       |                 |                       |          | _ @ ×   |
|--------------------------------|-------|-----------------|-----------------------|----------|---------|
| Item Class Popup               |       |                 |                       | Cancel   | Confirm |
|                                |       |                 |                       |          |         |
| ItemClass Code, ItemClass Name |       | Lvl 4 v beer    | Status 📵              | Active 🗸 | © Sear  |
| Item Class Code                | Level | Item Class Name | ItemClass Information |          |         |
| 50202201                       | 4     | Beer            | Item Class Code       | 50202201 |         |
|                                |       |                 | Item Class Name       | Beer     |         |
|                                |       |                 |                       |          |         |
|                                |       |                 |                       |          |         |
|                                |       |                 |                       |          |         |
|                                |       |                 |                       |          |         |
|                                |       |                 |                       |          |         |
|                                |       |                 |                       |          |         |
|                                |       |                 |                       |          |         |
|                                |       |                 |                       |          |         |
|                                |       |                 |                       |          |         |
|                                |       |                 |                       |          |         |

**Step 28**: Provide the required information in the various fields i.e. item name, origin, item type, packaging unit, quantity unit, purchase price, sale price, tax type, beginning stock and expiration date if applicable.

| ETIMS1.0                 |                    |                  |                                       |                 |                      |                                         |                            | _ @ ×                      |
|--------------------------|--------------------|------------------|---------------------------------------|-----------------|----------------------|-----------------------------------------|----------------------------|----------------------------|
| 📄 Item Management        |                    |                  |                                       | Import          | S Export             | ► New                                   | ave                        | Close                      |
|                          |                    |                  |                                       |                 |                      |                                         |                            |                            |
| Item Code                |                    |                  | Auto Numbering                        | Class Code      | 50202201             | Beer                                    |                            |                            |
| Item Name                | Tusker             |                  |                                       | Use Barcode     | Inactive             | Y Bar Code                              |                            |                            |
| Batch Num                |                    | Origin           | KENYA 📵                               | Insurance Y/N   | Inactive             | <ul> <li>L1 Sale Price(Incl)</li> </ul> | 0                          |                            |
| Item Type                | Finished Product 🗸 | Pkg Unit         | Bottle, protected cylind $\downarrow$ | Qty Unit        | Pieces/item [Number] | ~                                       |                            |                            |
| Purchase Price(Incl)     | 100                | Sale Price(Incl) | 150                                   | Тах Туре        | B-16.00%             | v                                       |                            |                            |
| Beginning Stock          | 25                 | Current Stock    | 0                                     | Safety Stock    | 0                    |                                         |                            |                            |
| Use Expiration           | Active 🗸           | Expiration Date  | 12/21/2023 15                         | Status          | Active               | v                                       |                            |                            |
| Description              |                    |                  | 2                                     |                 |                      |                                         |                            |                            |
| Item Code, Barcode, Item | n Name             |                  |                                       |                 |                      | Status                                  | Active 🗸                   | <ul> <li>Search</li> </ul> |
| tem Code                 | Item Name          | Origin           | Item Type                             | Padk Unit Qty U | nît                  | Purchase Pr                             | ice(Incl) Sale Price(Incl) | Beginning Stock            |

**NB:** For a taxpayer registered for VAT, both the purchase price and the sale price should be **VAT inclusive**.

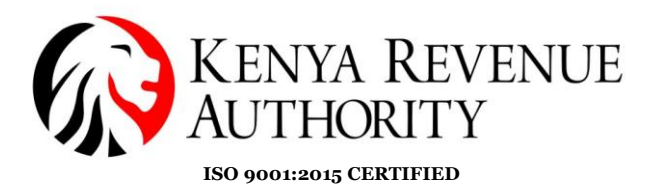

For a Non-VAT taxpayer the Tax Type will display 'Non VAT'.

| ETIMS1.0                 |            |                  |                |                  |           |                     |                          | _ @ ×                      |
|--------------------------|------------|------------------|----------------|------------------|-----------|---------------------|--------------------------|----------------------------|
| 📄 Item Manage            | ement      |                  |                | 🔊 Import         | 🕤 Export  | New 🗐 Sa            | ave                      | Close                      |
|                          |            |                  |                |                  |           |                     |                          |                            |
| Item Code                |            | ۲                | Auto Numbering | Class Code       | 6         |                     |                          |                            |
| Item Name                |            |                  |                | Use Barcode      | Inactive  | Bar Code            |                          |                            |
| Batch Num                |            | Origin           | 8              | Insurance Y/N    | Inactive  | L1 Sale Price(Incl) | 0                        |                            |
| Item Type                | Ý          | Pkg Unit         | ~              | Qty Unit         |           |                     |                          |                            |
| Purchase Price(Incl)     | 0          | Sale Price(Incl) | 0              | Тах Туре         | D-Non VAT |                     |                          |                            |
| Beginning Stock          | 0          | Current Stock    | 0              | Safety Stock     | 0         |                     |                          |                            |
| Use Expiration           | Inactive 🗸 | Expiration Date  |                | Status           | Active    |                     |                          |                            |
| Description              |            |                  |                |                  |           |                     |                          |                            |
| Item Code, Barcode, Item | n Name     |                  |                |                  |           | Status              | Active 🗸                 | <ul> <li>Search</li> </ul> |
| tem Code                 | Item Name  | Origin           | Item Type      | Pack Unit Qty Ur | nit       | Purchase Pric       | e(Incl) Sale Price(Incl) | Beginning Stock            |

#### **Step 29**:

- Click on the black button labelled *NEW* to autogenerate the item code then
- Click 'Save'.

| ETIMS1.0                 |                    |                  |                                      |                 |                        |                     |                          | _ @ ×                      |
|--------------------------|--------------------|------------------|--------------------------------------|-----------------|------------------------|---------------------|--------------------------|----------------------------|
| 📄 Item Manage            | ement              |                  |                                      | Import          | 🔹 Export               | New 🖸 Sa            | ave                      | Close                      |
|                          |                    |                  |                                      |                 |                        |                     |                          |                            |
|                          |                    |                  | -                                    |                 |                        |                     | •                        |                            |
| Item Code                | KE-2BQXU00-00001   |                  | Auto Numbering                       | Class Code      | 50202201               | Beer                |                          |                            |
| Item Name                | Tusker             |                  |                                      | Use Barcode     | Inactive 🗸             | Bar Code            |                          |                            |
| Batch Num                |                    | Origin           | KENYA                                | Insurance Y/N   | Inactive 🗸             | L1 Sale Price(Incl) | 0                        |                            |
| Item Type                | Finished Product 🗸 | Pkg Unit         | Bottle, protected cylind $\ _{\lor}$ | Qty Unit        | Pieces/item [Number] 💡 |                     |                          |                            |
| Purchase Price(Incl)     | 100                | Sale Price(Incl) | 150                                  | Тах Туре        | B-16.00%               |                     |                          |                            |
| Beginning Stock          | 25                 | Current Stock    | 0                                    | Safety Stock    | 0                      |                     |                          |                            |
| Use Expiration           | Active ~           | Expiration Date  | 12/21/2023 15                        | Status          | Active 🗸               |                     |                          |                            |
| Description              |                    |                  |                                      |                 | -                      |                     |                          |                            |
| Item Code, Barcode, Item | n Name             |                  |                                      |                 |                        | Status              | Active 🗸                 | <ul> <li>Search</li> </ul> |
| tem Code                 | Item Name          | Origin           | Item Type                            | Padk Unit Qty U | nit                    | Purchase Pric       | e(Incl) Sale Price(Incl) | Beginning Stock            |

**End of Item Registration Process** 

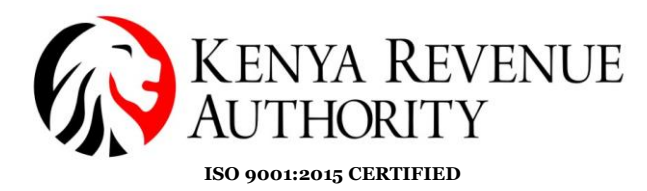

#### **CUSTOMER MANAGEMENT MODULE**

**Step 30:** Click on the *'Customer Management'* module and select *' Customer'*.

| ETIMS    | 1.0                 |                     |                         |          |        | - @ ×              |
|----------|---------------------|---------------------|-------------------------|----------|--------|--------------------|
|          | ETIMS1.0            | TEST LTD            |                         |          |        | Logart 🔯           |
|          | Environment         |                     |                         |          |        |                    |
|          | Item Management     |                     |                         | 1.4      |        |                    |
|          | Customer Management | >> Customer Managem | ent<br>ing for Ar       | pproval  |        |                    |
| <b>N</b> | Sales Management    | Customer            | les                     | Purchase | Import |                    |
| BUY      | Purchase Management | Insurer             | $\overline{\mathbf{O}}$ | 0        | 0      |                    |
| ٢        | Import Management   |                     | U                       | Ŭ        | Ŭ      |                    |
| 읾        | Stock Management    |                     |                         |          |        |                    |
|          |                     |                     |                         |          |        | eT <sup>2</sup> MS |
|          |                     |                     |                         |          |        |                    |

Step 31: Fill in the details of the customer in the various fields and 'Save'.

| ETIMS1.0              |                     |                    |             |                 |            |           |     |          | _ @ ×                      |
|-----------------------|---------------------|--------------------|-------------|-----------------|------------|-----------|-----|----------|----------------------------|
| Customer N            | lanagement          |                    |             | Upload          | Download   | New       | Sav | re       | Back                       |
|                       |                     |                    |             |                 |            |           |     |          |                            |
| Туре                  | Non-Individual      | Ý                  | Delegator   |                 |            | Phone 1   |     | 070d     |                            |
| KRA PIN               | POO                 | 8                  | Nationality | KENYA           |            | Phone 2   |     | 0700     |                            |
| Name                  | ETIMS TEST LTD      |                    | E-Mail      |                 |            | FAX NO.   |     |          |                            |
| Bank                  |                     |                    | Account     | 34567890        |            | Depositor |     |          |                            |
| Address               |                     |                    | Remark      | REPEAT CUSTOMER |            | Status    |     | Active   | v                          |
| Group                 | Default             | ~                  |             |                 |            |           |     |          |                            |
|                       |                     |                    |             |                 |            |           |     |          |                            |
| Search by Customer Co | de or Customer Name |                    |             |                 |            | Status    | 6   | Active ~ | <ul> <li>Search</li> </ul> |
| ID Туре               | Name                | Delegator National | ity Email   | Phone1          | Phone2 FAX |           |     |          |                            |
|                       |                     |                    |             |                 |            |           |     |          | ^                          |
|                       |                     |                    |             |                 |            |           |     |          |                            |
|                       |                     |                    |             |                 |            |           |     |          |                            |
|                       |                     |                    |             |                 |            |           |     |          |                            |

**End of Customer Registration** 

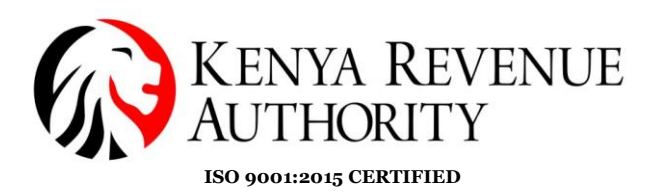

### SALES MANAGEMENT MODULE

### Step 32: Click on the 'Sales Management' button.

| ETIMS | 1.0                 |          |                                      |               |        | - @ ×              |
|-------|---------------------|----------|--------------------------------------|---------------|--------|--------------------|
|       | ETIMS1.0            | TEST LTD |                                      |               |        | Logaet 🔞           |
|       | Environment         |          |                                      |               |        |                    |
|       | Item Management     |          |                                      |               |        |                    |
|       | Customer Management |          | 19/12/2023 19:36:1<br>Waiting for Ar | 11<br>oproval |        | 1                  |
| 8     | Sales Management    |          | Sales                                | Purchase      | Import |                    |
| BUY   | Purchase Management |          | 0                                    | 0             | 0      |                    |
| ٢     | Import Management   |          | U                                    | U             | U      |                    |
| 읾     | Stock Management    |          |                                      |               |        |                    |
|       |                     |          |                                      |               |        | eT <sup>2</sup> MS |

### **Step 33:** Select '*New*' to create a new invoice.

| ETIMS1.0 |            |        |      |              |         |      |              |            |               |        |               |          | - @ ×       |
|----------|------------|--------|------|--------------|---------|------|--------------|------------|---------------|--------|---------------|----------|-------------|
| 📄 Sa     | iles Manag | jement |      |              |         |      |              |            |               |        | Export<br>VAT | 🐁 Export | Close       |
| Total.V/ | AT         | 0.00   |      |              | Total   |      | 0.00         |            |               |        |               |          |             |
| Date     | 12/12/2023 | 15     | ~    | 12/19/2023   | Invoice |      | Status       | •          | v             |        | Search        | Z Report | Sales Rpt   |
| Status   | Invoice    | D Cust | omer |              | Sale    | Date | Release Date | Cre        | dit Note Date | VAT    | Total         | Amount S | ales Amount |
|          |            |        |      |              |         |      |              |            |               |        |               |          |             |
|          |            |        |      |              |         |      |              |            |               |        |               |          |             |
|          |            |        |      |              |         |      |              |            |               |        |               |          |             |
|          |            |        |      |              |         |      |              |            |               |        |               |          |             |
|          |            |        |      |              |         |      |              |            |               |        |               |          |             |
| Detail   | list       |        |      |              |         |      |              | _          |               |        |               |          |             |
| Status   |            |        |      | Invoice ID   |         |      | Customer     |            |               |        | Now           | Dotail   | Modify      |
| VAT      |            |        |      | Total Amount |         |      | Sales Amount |            |               |        | Hew           | Detail   | Delete      |
| 5eq      | Item Co    | ode    |      | Item Name    |         |      | Quantity     | Unit Price |               | Amount | Sales Amount  | VAT      |             |

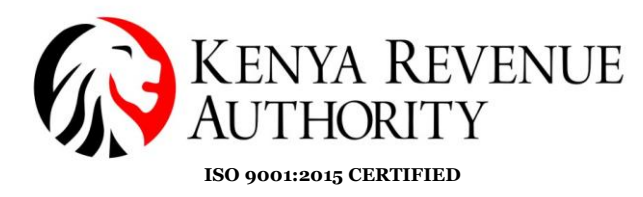

### **Step 34**: Click '*Yes*' on the dialogue box that appears.

| ETIMS1.0        |            |              |                                |                     |                  |        |               |           | - a ×       |
|-----------------|------------|--------------|--------------------------------|---------------------|------------------|--------|---------------|-----------|-------------|
| Sales Manag     |            |              |                                |                     |                  |        | Export<br>VAT | 🐁 Export  | Close       |
| Total.VAT       | 0.00       |              | Total                          | 0.00                |                  |        |               |           |             |
| Date 12/12/2023 | 15 ~       | 12/19/2023   | Invoice                        | Status O            | ~                |        | Search        | Z Report  | Sales Rpt   |
| Status Invoice  | D Customer |              | Sale Date                      | Release Date        | Credit Note Date | VAT    | Total /       | Amount Sa | iles Amount |
| Dataillist      |            |              | Confirm<br>Do you want to proc | eed to New Invoice? |                  |        |               |           |             |
| Detail list     |            |              |                                | Yes                 | No               |        |               |           | Made A      |
| Status          |            |              | •                              |                     |                  |        | New           | Detail    | Delete      |
| VAI             |            | Total Amount |                                | Sales Amount        |                  |        |               |           | Delete      |
| Seq Item Cr     | ode        | Item Name    |                                | Quantity            | Unit Price       | Amount | Sales Amount  | VAT       |             |

**Step 35**: On the '*Sale Registration*' form click on the search button on the '*Customer ID*' field.

| ETIMS1.0           |          |                  |            |   |                      |         |                   |        | - 8 × |
|--------------------|----------|------------------|------------|---|----------------------|---------|-------------------|--------|-------|
| Sale Registra      | ation    |                  |            |   |                      |         |                   | 🖳 Save | Close |
|                    |          |                  |            |   |                      |         |                   |        |       |
| Sale Type          | Sale     |                  |            |   |                      |         |                   |        |       |
| Invoice ID         | 5        |                  |            |   | Item Code 🛛 🔺        | 6       |                   |        |       |
| Customer ID 🔶 🔶    |          |                  |            |   | Class Code           |         |                   |        |       |
| Customer Name      |          |                  |            |   |                      |         |                   |        |       |
| Sale Date          | 20231219 |                  |            |   | Unit Price(Incl) 🛛 👷 | 0       | Sales Qty 🔺       | 0      |       |
| Release Date       |          |                  |            |   | Тах Туре 🔺           | v       | Vat               | 0.00   |       |
| Total Amount(Incl) | 0.00     |                  |            |   | D/C Rate (%)         | 0       | D/C Amount        | 0.00   |       |
| VAT                | 0.00     |                  |            |   | Sales Price(Incl)    | 0.00    | Total Price(Incl) | 0.00   |       |
| Non-Fiscal Info.   |          |                  |            |   | Clear                | Confirm | Ren               | nove   | Empty |
| tem Code           |          | Unit Price(Incl) | Sales Qty  | s | iales Price(Incl)    |         |                   |        |       |
| tem Name           |          | VAT              | D/C Amount |   | otal Price(Ind)      |         |                   |        |       |
|                    |          |                  |            |   |                      |         |                   |        |       |

PUBLIC

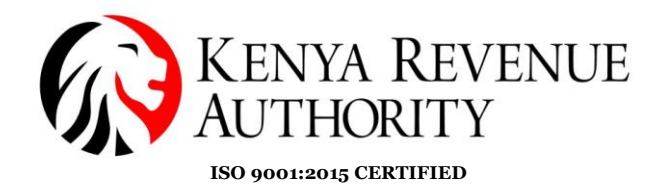

**Step 36**: Select the customer you intend to invoice then click the '*Confirm*' button.

| ETIMS1.  | .0               |                |           |             |       |        |        |     |   |                      |                |       | - @ ×    |
|----------|------------------|----------------|-----------|-------------|-------|--------|--------|-----|---|----------------------|----------------|-------|----------|
|          | Customer Pop     | up             |           |             |       |        |        |     |   | Add<br>Customer      | ⊙ C            | ancel | @Confirm |
| Customer | r Code, Customer | Name           |           |             |       |        |        |     |   | Status 🚺             | Active         | × ©   | St :h    |
| D        | Туре             | Name           | Delegator | Nationality | Email | Phone1 | Phone2 | FAX |   | Customer Information |                |       |          |
| POO      | Corperate        | ETIMS TEST LTD |           | KENYA       |       | 0700   | 0700   |     | ^ | Tin                  | P00            |       |          |
|          |                  |                |           |             |       |        |        |     |   | Customer Name        | ETIMS TEST LTD |       |          |
|          |                  |                |           |             |       |        |        |     |   | Delegate             |                |       |          |
|          |                  |                |           |             |       |        |        |     |   | Nationality          | KENYA          |       |          |
|          |                  |                |           |             |       |        |        |     |   | Phone                | 0700           |       |          |
|          |                  |                |           |             |       |        |        |     |   | FAX                  |                |       |          |
|          |                  |                |           |             |       |        |        |     |   | Address              |                |       |          |
|          |                  |                |           |             |       |        |        |     |   |                      |                |       |          |
|          |                  |                |           |             |       |        |        |     |   |                      |                |       |          |
|          |                  |                |           |             |       |        |        |     |   |                      |                |       |          |
|          |                  |                |           |             |       |        |        |     |   |                      |                |       |          |
|          |                  |                |           |             |       |        |        |     |   |                      |                |       |          |
|          |                  |                |           |             |       |        |        |     |   |                      |                |       |          |

**NB**: You need to have created the customer(s) in the '*Customer Management*' module prior in order to access them in the '*Sales Management*' module.

| ETIMS1.0           |                      |          |                      |         |                   | _ & ×          |
|--------------------|----------------------|----------|----------------------|---------|-------------------|----------------|
| Sale Registra      | ation                |          |                      |         | •                 | 📱 Save 🔽 Close |
| Sale Type          | Sale                 |          |                      |         |                   |                |
| Invoice ID         | 5                    |          | Item Code 🔶 🔶        | B       |                   |                |
| Customer ID 🔶      | POOL                 | ₿        | Class Code           |         |                   |                |
| Customer Name      | ETIMS TEST LTD       |          |                      |         |                   |                |
| Sale Date          | 20231219             |          | Unit Price(Incl) 🔶 📌 | 0       | Sales Qty 🔶       | 0              |
| Release Date       |                      |          | Тах Туре 🔺           | V       | Vat               | 0.00           |
| Total Amount(Incl) | 0.00                 |          | D/C Rate (%)         | 0       | D/C Amount        | 0.00           |
| VAT                | 0.00                 |          | Sales Price (Incl)   | 0.00    | Total Price(Incl) | 0.00           |
| Non-Fiscal Info.   |                      |          | Clear                | Confirm | Ren               | nove Empty     |
| tem Code           | Unit Price(Incl) Sak | les Qty  | Sales Price(Incl)    |         |                   |                |
| tem Name           | VAT D/C              | C Amount | Total Price(Ind)     |         |                   |                |
|                    |                      |          |                      |         |                   | A              |

#### Step 37: Click on the search button on the '*Item Code*' field.

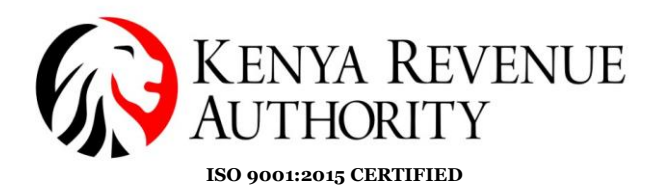

**Step 38**: Select the item you intend to include in your invoice then click the *'Confirm'* button.

| ETIMS1.0                  |        |                                    |                     | - @ ×                         |
|---------------------------|--------|------------------------------------|---------------------|-------------------------------|
| 📄 Item Popup              |        |                                    | + Add<br>Item       | Cancel Confirm                |
|                           |        |                                    |                     |                               |
| Code,Name,Barcode         |        |                                    | Status 📵            | Active v Se                   |
| tem Code Item Name        | Origin | Item Type Pack Unit Qty Unit       | Item Information    |                               |
| KE2BGXU0000001 Mandazi    | KENYA  | Finished Proc Bag Pieces/item [    | Item Code           | KE2BQXNOX0000001              |
| KE2BOX NO X0000001 Tusker | KENVA  | Finished Proz Bottle prote: Number | Item Name           | Tusker                        |
|                           |        | ·······                            | Origin              | KENYA                         |
| KE2JYXNOX000001 Porridge  | KENYA  | Finished Proc Jerry CAN Cy Number  | Item Type           | Finished Product              |
|                           |        |                                    | Pkg Unit            | Bottle, protected cylindrical |
|                           |        |                                    | Qty Unit            | Number                        |
|                           |        |                                    | Purchase Unit Price | 0                             |
|                           |        |                                    | Sale Unit Price     | 350                           |
|                           |        |                                    | Current Stock       | 0                             |
|                           |        |                                    | Safety Stock        | 100                           |
|                           |        |                                    |                     |                               |
|                           |        |                                    |                     |                               |

**Step 39**: Provide the quantity being supplied then click the '*Confirm*' button.

| ETIMS1.0           |                |                  |            |                    |                 |                   |        | - @ ×   |
|--------------------|----------------|------------------|------------|--------------------|-----------------|-------------------|--------|---------|
| 📄 Sale Registra    | ation          |                  |            |                    |                 |                   | 😫 Save | 🛛 Close |
| Sale Type          | Sale           |                  |            |                    |                 |                   |        |         |
| Invoice ID         | 5              |                  |            | Item Code 🔹 🚖      | KE2BQXNOX000001 | Tusker            |        |         |
| Customer ID 🔶 🙀    | P000000000Z    |                  | ₿          | Class Code         | 50202201        | Beer              |        |         |
| Customer Name      | ETIMS TEST LTD |                  |            |                    |                 |                   |        |         |
| Sale Date          | 20231219       |                  |            | Unit Price(Incl) 🔶 | 350             | Sales Qty 対       | 10     |         |
| Release Date       |                |                  |            | Тах Туре 🔺         | B-16.00% ~      | Vat               | 0.00   |         |
| Total Amount(Incl) | 0.00           |                  |            | D/C Rate (%)       | 0               | D/C Amount        | 0.00   |         |
| VAT                | 0.00           |                  |            | Sales Price(Incl)  | 0.00            | Total Price(Incl) | 0.00   |         |
| Non-Fiscal Info.   |                |                  |            | Clear              | Confirm         | Ren               | move   | Empty   |
| tem Code           |                | Unit Price(Incl) | Sales Qty  | Sales Price(Incl)  |                 |                   |        |         |
| tem Name           |                | VAT              | D/C Amount | Total Price(Ind)   |                 |                   |        |         |
|                    |                |                  |            |                    |                 |                   |        |         |

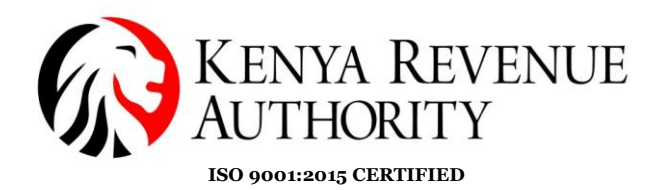

Step 40: Click 'save'

| ETIMS1.0           |                |                  |            |                   |         |                                           |      | _ @ × |
|--------------------|----------------|------------------|------------|-------------------|---------|-------------------------------------------|------|-------|
| Sale Registr       | ation          |                  |            |                   |         | le la la la la la la la la la la la la la | Save | Close |
|                    |                |                  |            |                   |         |                                           |      | close |
| Sale Type          | Sale           |                  |            |                   |         |                                           |      |       |
| Invoice ID         | 5              |                  |            | Item Code 対       | ₿       |                                           |      |       |
| Customer ID 🔶      | P000000002     |                  | •          | Class Code        |         |                                           |      |       |
| Customer Name      | ETIMS TEST LTD |                  |            |                   |         |                                           |      |       |
| Sale Date          | 20231220       |                  |            | Unit Price(Incl)  | 0       | Sales Qty 🔺                               | 0    |       |
| Release Date       |                |                  |            | Тах Туре 🔺        | ~       | Vat                                       | 0.00 |       |
| Total Amount(Incl) | 3,500.00       |                  |            | D/C Rate (%)      | 0       | D/C Amount                                | 0.00 |       |
| VAT                | 482.76         |                  |            | Sales Price(Incl) | 0.00    | Total Price(Incl)                         | 0.00 |       |
| Non-Fiscal Info.   |                |                  |            | Clear             | Confirm | Ren                                       | nove | Empty |
| tem Code           |                | Unit Price(Incl) | Sales Qty  | Sales Price(Incl) |         |                                           |      |       |
| tem Name           |                | VAT              | D/C Amount | Total Price(Ind)  |         |                                           |      |       |
| KE2BQX NO X0000001 |                | 350              | 10         | 3,500             |         |                                           |      |       |
| Tusker             |                | 482.76           | 0          | 3,500             |         |                                           |      |       |
|                    |                |                  |            |                   |         |                                           |      |       |
|                    |                |                  |            |                   |         |                                           |      |       |

### Step 41:

- The saved transaction should appear under the 'Sales Management' tab with the status 'Wait for Approval'.
- Select the saved transaction then click on the '*Details*' button.

| ETIMS1.0            |                |              |            |              |         |                  |        |               |            | - @ ×     |
|---------------------|----------------|--------------|------------|--------------|---------|------------------|--------|---------------|------------|-----------|
| Sales Manag         | jement         |              |            |              |         |                  |        | Export<br>VAT | 🐁 Export   | Close     |
| Total.VAT           | 482.76         |              | Total      | 3,500.00     |         |                  |        |               |            |           |
| Date 12/13/2023     | 15 ~           | 12/20/2023   | Invoice    | Sta          | tus 🛛   | v                |        | Search        | Z Report   | Sales Rpt |
| Status Invoici      | D Customer     |              | Sale Date  | Release (    | Pate (  | Credit Note Date | VAT    | Total         | Amount Sal | es Amount |
| Wait for Approval 5 | ETIMS TEST LTD |              | 20-12-2023 |              |         |                  | 482.76 | 3,500         | 3,500      |           |
| 1                   |                |              |            |              |         |                  |        |               | L          |           |
| Detail list         |                |              |            |              |         |                  |        |               |            |           |
| Status              |                | Invoice ID   |            | Customer     |         |                  |        | New           | Detail     | Modify    |
| VAT                 |                | Total Amount |            | Sales Amount |         |                  |        |               | Dettin     | Delete    |
| 5eq Item C          | ode            | Item Name    |            | Quantity     | Unit Pr | ice              | Amount | Sales Amount  | VAT        |           |

Tulipe Ushuru, Tujitegemee!

PUBLIC

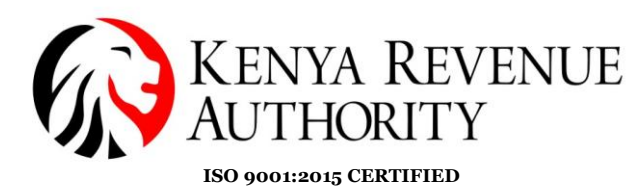

## Step 42: Click on the 'Approve' button

| ETIMS1.0            |                   |                    |                |                   |         |                   | _ @ ×                    |
|---------------------|-------------------|--------------------|----------------|-------------------|---------|-------------------|--------------------------|
| Detail Infor        | nation Of Sale    |                    |                |                   |         | 🗐 Export          | Print<br>Receipt 🛛 Close |
| Current Status      | Wait for Approval |                    |                |                   |         |                   |                          |
| Approve             | Cancel Credi      | t Note 🚺 💿 CancelR | equest         | Item Code         |         |                   |                          |
| Investor            | 5                 | Sale Date          | 20231220       | Class Code        |         |                   |                          |
| Cust                | P00000000Z        | Customer Name      | ETIMS TEST LTD |                   |         | Current Stock     |                          |
| Tota ount(Incl)     | 3,500.00          | Validate           |                | Unit Price(Incl)  | 0.00    | Sales Qty         | 0                        |
| VAT                 | 482.76            | Cancel Request     |                | Тах Туре          |         | Vat               | 0.00                     |
| D/C Amount          | 0.00              | Cancel             |                | D/C Rate (%)      | 0       | D/C Amount        | 0.00                     |
| Supply Amount(Incl) | 3,500.00          | Credit Note        |                | Sales Price(Incl) | 0.00    | Total Price(Incl) | 0.00                     |
| Non-Fiscal Info.    |                   |                    |                | Remove            | Confirm |                   |                          |
| tem Code            | Current Stock     | Unit Price(Incl)   | Sales Qty      | Sales Price(Incl) |         |                   |                          |
| tem Name            |                   | VAT                | D/C Amount     | Total Price(Ind)  |         |                   |                          |
| KE2BQXNO X0000001   | 0                 | 350                | 10             | 3,500             |         |                   |                          |
| Tusker              |                   | 482.76             | 0              | 3,500             |         |                   |                          |
|                     |                   |                    |                |                   |         |                   |                          |
|                     |                   |                    |                |                   |         |                   |                          |

## Step 43: Confirm by clicking 'Yes'.

| ETIN (CALO          |                   |                    |                    |                        |      |                   |       |
|---------------------|-------------------|--------------------|--------------------|------------------------|------|-------------------|-------|
| ETIMIST.0           |                   |                    |                    |                        |      |                   |       |
| Detail Infor        |                   |                    |                    |                        |      | 🗐 Export          | Print |
|                     |                   |                    |                    |                        |      |                   | Recei |
| Current Status      | Wait for Approval |                    |                    |                        |      |                   |       |
| 🛚 Approve 🖉         | Cancel O Cre      | edit Note 🚺 o Canc | elRequest          | Item Code              |      |                   |       |
| Invoice ID          | 5                 | Sale Date          | 20231220           | Class Code             |      |                   |       |
| Customer ID         | P00000000Z        | Customer Name      | ETIMS TEST LTD     |                        |      | Current Stock     |       |
| Total Amount(Incl)  | 3,500.00          | Validate           |                    |                        |      | Sales Qty         | 0     |
| VAT                 | 482.76            | Cancel Request     | Confirm            |                        |      | Vat               | 0.00  |
| D/C Amount          | 0.00              | Cancel             | Do you want to pro | cess the invoiceApprov | ved? | D/C Amount        | 0.00  |
| Supply Amount(Incl) | 3,500.00          | Credit Note        |                    |                        |      | Total Price(Incl) | 0.00  |
| Non-Fiscal Info.    |                   |                    |                    |                        |      |                   |       |
| tem Code            |                   |                    |                    |                        |      |                   |       |
| tem Name            |                   |                    |                    | Yes                    | No   |                   |       |
| KE2BQXNO X0000001   | 0                 | 350                |                    |                        |      |                   |       |
| Tusker              |                   | 482.76             | 0                  | 3,500                  |      |                   |       |
|                     |                   |                    |                    |                        |      |                   |       |

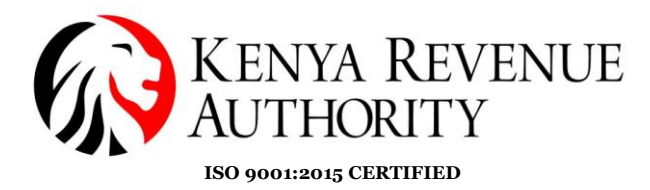

# **Step 44:** The taxpayer is to select the mode in which they will be receiving payment.

| ETIMS1.0                                                  |  |
|-----------------------------------------------------------|--|
| Check Information                                         |  |
|                                                           |  |
|                                                           |  |
| The Customer Phone or KRA PIN                             |  |
| POO                                                       |  |
| Payment mode                                              |  |
| Cash Credit Cash/Credit C Other                           |  |
|                                                           |  |
| & Bank Check Dishit /Credit Card Mobile Money & Bank Slin |  |
| Sume check agoint card ground money Sume chip             |  |
|                                                           |  |
|                                                           |  |
|                                                           |  |
|                                                           |  |
|                                                           |  |
|                                                           |  |
|                                                           |  |
|                                                           |  |

#### Step 45:

- If connected to a thermal printer click on the '*Print Receipt*' button.
- If not connected to a printer 'Print A4' to save invoice as a PDF

| ETIMS1.0              |                                   | _ @ × |
|-----------------------|-----------------------------------|-------|
| Print Receipt         |                                   | Close |
| Print Receipt         | Print A4                          |       |
| Invoice D<br>Customer | 5<br>P00000000Z<br>ETIMS TEST LTD |       |
|                       | Normal Sales                      |       |
|                       |                                   |       |

End of Creating an Invoice

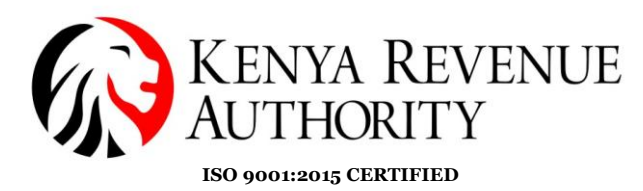

HOW TO GENERATE A CREDIT NOTE

## Step 46:

- Select the transaction you wish to issue a credit note for
- Click on the '*Detail*' button.

| ETIMS1.  | 0                |               |             |              |            |                  |                  |        |               |            | - @ ×     |
|----------|------------------|---------------|-------------|--------------|------------|------------------|------------------|--------|---------------|------------|-----------|
|          | Sales Management |               |             |              |            |                  |                  |        | Export<br>VAT | 🕄 Export   | Close     |
| Total.   | /AT              | 482.76        |             |              | Total      | 3,500.00         |                  |        |               |            |           |
| Date     | 12/13/2023       | 15            | ~           | 12/20/2023   | Invoice    | Status C         |                  |        | Search        | Z Report   | Sales Rpt |
| Status   | Invoice          | D Custon      | her         |              | Sale Date  | Release Date     | Credit Note Date | VAT    | Total         | Amount Sak | es Amount |
| Approved | 5                | ETIM          | IS TEST LTD |              | 20-12-2023 | 20-12-2023 12:12 | :11              | 482.76 | 3,500         | 3,500      | ^         |
|          |                  |               |             |              |            |                  |                  |        |               |            |           |
| Deta     | il list          |               |             |              |            |                  | n                |        |               |            |           |
| Status   |                  | Approved      |             | Invoice ID   | 5          | Customer         | ETIMS TEST LTD   |        | New           | Detail     | Modify    |
| VAT      |                  | 482.76        |             | Total Amount | 3,500.00   | Sales Amount     | 3,500.00         |        |               | Detuin     | Delete    |
| Seq      | Item C           | ode           |             | Item Name    |            | Quantity         | Unit Price       | Amount | Sales Amount  | VAT        |           |
| 1        | KE2              | BQX U000000 1 |             | Tusker       |            | 10               | 350              | 3,500  | 3,500         | 482.76     |           |

#### Step 47:

- Click the *'CancelRequest'* button
- Confirm by selecting 'Yes'.

| ETIMS1.0            |                                  |                  |                |                   |         |                   | _ @ ×                  |  |
|---------------------|----------------------------------|------------------|----------------|-------------------|---------|-------------------|------------------------|--|
| Detail Infor        | nation Of Sale                   |                  |                |                   |         | 🐏 Export          | Print<br>Receipt Close |  |
| Current Status      | Approved                         |                  |                |                   |         |                   |                        |  |
| Approve             | Cancel Credit Note CancelRequest |                  |                | Item Code         |         |                   |                        |  |
| Invoice ID          | 5                                | Sale Date        | 20231220       | Class Code        |         |                   |                        |  |
| Customer ID         | P00000000Z                       | Customer Name    | ETIMS TEST LTD |                   |         | Current Stock     |                        |  |
| Total Amount(Incl)  | 3,500.00                         | Validate         | 20231220121211 | Unit Price(Incl)  | 0.00    | Sales Qty         | 0                      |  |
| VAT                 | 482.76                           | Cancel Request   |                | Тах Туре          |         | Vat               | 0.00                   |  |
| D/C Amount          | 0.00                             | Cancel           |                | D/C Rate (%)      | 0       | D/C Amount        | 0.00                   |  |
| Supply Amount(Incl) | 3,500.00                         | Credit Note      |                | Sales Price(Incl) | 0.00    | Total Price(Incl) | 0.00                   |  |
| Non-Fiscal Info.    |                                  |                  |                | Remove            | Confirm |                   |                        |  |
| tem Code            | Current Stock                    | Unit Price(Incl) | Sales Qty      | Sales Price(Incl) |         |                   |                        |  |
| tem Name            |                                  | VAT              | D/C Amount     | Total Price(Ind)  |         |                   |                        |  |
| KE2BQXU0000001      | 0                                | 350              | 10             | 3,500             |         |                   |                        |  |
| Tusker              |                                  | 482.76           | 0              | 3,500             |         |                   |                        |  |
|                     |                                  |                  |                |                   |         |                   |                        |  |

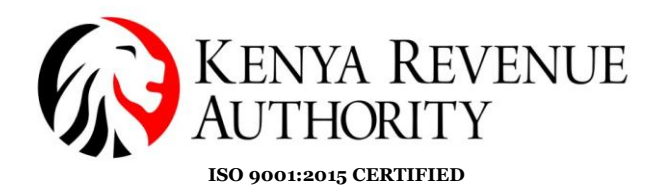

### Step 48:

- Note that the status of the transaction reads 'CancelRequested'
- Select the transaction again then click the *Detail* button.

| ETIMS1.0    | TIMS1.0 _ 5 ×    |                 |             |               |          |         |             |               |                  |        |               |          |             |
|-------------|------------------|-----------------|-------------|---------------|----------|---------|-------------|---------------|------------------|--------|---------------|----------|-------------|
| 📄 Sa        | Sales Management |                 |             |               |          |         |             |               |                  |        | Export<br>VAT | 🔋 Export | Close       |
| Total.V/    | AT               | 482.76          |             |               | Total    |         | 3,500.00    |               |                  |        |               |          |             |
| Date        | 12/13/2023       | 15              | ~           | 12/20/2023 15 | Invoice  |         |             | Status 🛛      | v                |        | Search        | Z Report | Sales Rpt   |
| Status      | Invoice          | D Custon        | ner         |               | Sal      | e Date  | Relea       | ise Date      | Credit Note Date | VAT    | Total         | Amount S | ales Amount |
| Cancel Requ | uested 5         | ETIN            | IS TEST LTD |               | 20-      | 12-2023 | 20-12       | 2-2023 12:12: | 11               | 482.76 | 3,500         | 3,500    | · ^         |
| Detail      | list             |                 |             |               |          |         |             |               |                  |        |               | Ļ        |             |
| Status      |                  | Cancel Requeste | d           | Invoice ID    | 5        |         | Customer    |               | ETIMS TEST LTD   |        | Nou           | Detail   | Modify      |
| VAT         |                  | 482.76          |             | Total Amount  | 3,500.00 |         | Sales Amour | nt            | 3,500.00         |        | New           | Detail   | Delete      |
| Seq         | Item G           | ode             |             | Item Name     |          |         | Quar        | ıtity         | Unit Price       | Amount | Sales Amount  | VAT      |             |
| 1           | KE2              | BQXU0000001     |             | Tusker        |          |         | 10          |               | 350              | 3,500  | 3,500         | 482.76   |             |

#### **Step 49**:

- Click on the 'Credit Note' button
- Confirm by clicking 'Yes'.

| ETIMS1.0            |                                    |                  |                |                   |         |                   | _ @ ×                  |
|---------------------|------------------------------------|------------------|----------------|-------------------|---------|-------------------|------------------------|
| Detail Inform       | nation Of Sale                     |                  |                |                   |         | 🗐 Export          | Print<br>Receipt Close |
| Current Status      | Cancel Requested                   |                  |                |                   |         |                   |                        |
| Rollback            | Cancel Credit Note • CancelRequest |                  |                | Item Code         |         |                   |                        |
| Invoice ID          | 5                                  | ale Date         | 20231220       | Class Code        |         |                   |                        |
| Customer ID         | P00000000Z                         | Customer Name    | ETIMS TEST LTD |                   |         | Current Stock     |                        |
| Total Amount(Incl)  | 3,500.00                           | Validate         | 20231220121211 | Unit Price(Incl)  | 0.00    | Sales Qty         | 0                      |
| VAT                 | 482.76                             | Cancel Request   | 20231220122404 | Тах Туре          |         | Vat               | 0.00                   |
| D/C Amount          | 0.00                               | Cancel           |                | D/C Rate (%)      | 0       | D/C Amount        | 0.00                   |
| Supply Amount(Incl) | 3,500.00                           | Credit Note      |                | Sales Price(Incl) | 0.00    | Total Price(Incl) | 0.00                   |
| Non-Fiscal Info.    |                                    |                  |                | Remove            | Confirm |                   |                        |
| tem Code            | Current Stock                      | Unit Price(Incl) | Sales Qty      | Sales Price(Incl) |         |                   |                        |
| tem Name            |                                    | VAT              | D/C Amount     | Total Price(Ind)  |         |                   |                        |
| KE2BQXU0000001      | 0                                  | 350              | 10             | 3,500             |         |                   |                        |
| Tusker              |                                    | 482.76           | 0              | 3,500             |         |                   |                        |

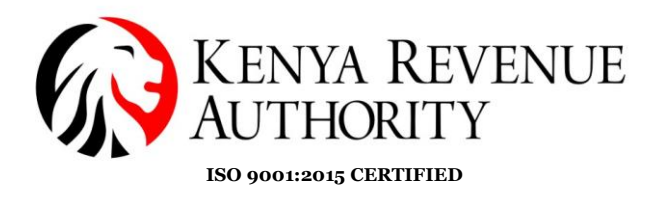

### **Step 50:** Confirm the mode of payment for the reversal.

| ETIM        | S1.0        |                   |              |             |
|-------------|-------------|-------------------|--------------|-------------|
|             | Check Infor | mation            |              |             |
|             |             |                   |              |             |
|             |             |                   |              |             |
| The         | Customer l  | Phone or KRA PIN  |              |             |
| P00         |             |                   |              |             |
| Payr        | ment mode   | 2                 |              |             |
| Ø           | Cash        | ♂ Credit          |              | ⊘ Other     |
| <b>⊘</b> Ba | ink Check   | Debit/Credit Card | Mobile Money | ♂ Bank Slip |
|             |             |                   |              |             |
|             |             |                   |              |             |
|             |             |                   |              |             |
|             |             |                   |              |             |
|             |             |                   |              |             |
|             |             |                   |              |             |
|             |             |                   |              |             |

### **Step 51:** Click the '*Print Receipt*' button.

| ETIMS1.0      |                | _ Ø   |
|---------------|----------------|-------|
| Print Receipt |                | Close |
| Print Receipt | Print A4       |       |
| luveire ID    |                |       |
| Invoice ID    | 6              |       |
| Customer      | P0000000Z      |       |
|               | ETIMS TEST LTD |       |
|               | Credit Notes   |       |
|               |                |       |
|               |                |       |
|               |                |       |
|               |                |       |
|               |                |       |
|               |                |       |
|               |                |       |
|               |                |       |
|               |                |       |
|               |                |       |

### End of Sale Management Module.

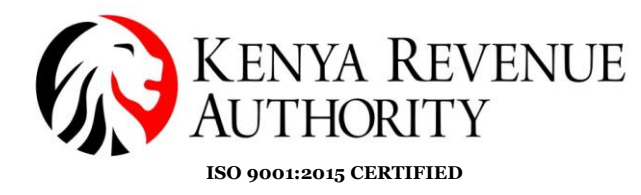

#### PURCHASE MANAGEMENT MODULE.

**Step 52**: At the home page, select the '*Purchase Management*' module as shown below.

| ETIMS    | 1.0                 |                    |              |        | - @ ×               |
|----------|---------------------|--------------------|--------------|--------|---------------------|
|          | ETIMS1.0            |                    |              |        | Logari 🔞            |
| *        | Environment         |                    |              |        |                     |
| 1        | Item Management     |                    |              |        |                     |
| •        | Customer Management | 21/01/2023 18:06:5 | 4<br>poroval |        |                     |
| 2        | Sales Management    | Sales              | Purchase     | Import |                     |
| <b>B</b> | Purchase Management | 0                  | 1            | 0      |                     |
| ٢        | Import Management   | U                  | 134.         | U      |                     |
| 岛        | Stock Management    |                    |              |        |                     |
|          |                     |                    |              |        | eT <mark>iMS</mark> |

### Step 53:

- Select the purchase the taxpayer made that is awaiting approval
- Click the '*Detail*' button.

| ETIMS1.0            |                   |                 |             |           |            |             |         |                            |                 | -   | a ×    |
|---------------------|-------------------|-----------------|-------------|-----------|------------|-------------|---------|----------------------------|-----------------|-----|--------|
| Purchase M          | anagement         |                 |             |           |            |             | Receive | Export<br>VAT              | 🗐 Export        |     | Close  |
| Total.VAT           | 0.00              |                 | Total       | 500.00    |            |             |         |                            |                 |     |        |
| Date 1/14/2023      | 15 ~              | 1/21/2023       | Invoice     | Stat      | us O       |             | ~       | <ul> <li>Search</li> </ul> |                 |     |        |
| Status Invoic       | e ID Supplier     |                 | Supply Date | Accept Da | te         | Cancel Date | Purcha  | se Amount                  | VAT             |     |        |
| Wait for Approval 1 | ZEIN CUSTOM       | ER              | 20230120    |           |            |             | 500     |                            | 0               |     | ^      |
|                     |                   |                 |             |           |            |             |         |                            |                 |     |        |
| Detail list         |                   |                 |             |           |            |             | _       |                            |                 |     |        |
| Status              | Wait for Approval | Invoice ID      | 1           | Supplier  | ZEIN CUS   | STOMER      |         | + New                      | Detail          | * N | lodify |
| VAT                 | 0.00              | Purchase Amount | 500.00      |           |            |             |         |                            |                 |     | Delete |
| Seq Item (          | ode               | item Name       |             | Qty       | Unit Price | Amount      | Purcha  | se Price Purc              | chase Amount VA | r   |        |
| 1 KE                | 2BQXLTR0000001    | BEER            |             | 1         | 500        | 500         | 500     | 500                        | 0               |     |        |

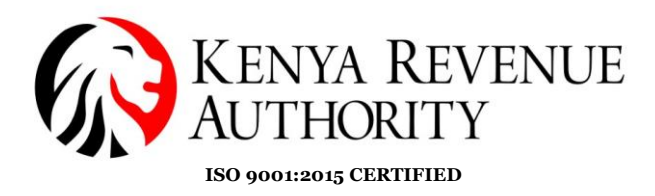

Step 54:

- Click the '*Accept*' button
  Confirm by clicking '*Yes*'.

|                  |                    |                |               |                |                  |               |          | _       |
|------------------|--------------------|----------------|---------------|----------------|------------------|---------------|----------|---------|
| ETIMS1.0         |                    |                |               |                |                  |               | -        | - 8 ×   |
| Detail Inform    | nation Of Purchase |                |               |                |                  |               | Export   | Close   |
|                  |                    |                |               |                |                  |               |          | Close   |
| Current Status   | Wait for Approval  |                |               |                |                  |               |          |         |
| Accept           | Cancel             |                |               | Item Code      | KE2BQXLTR0000001 | BEER          |          |         |
| Invoi            | 1                  | Purchase Date  | 20230120      | Class Code     | 5020220100       | Beer          |          |         |
| Supp             | A000123456X        | Supplier Name  | ZEIN CUSTOMER |                |                  | Expire Date 対 | 2/1/2023 | 15      |
| Tota             | 500.00             | AcceptDate     |               | Unit Price     | 500.00           | Purchase Qty  | 1        |         |
| VAT              | 0.00               | Cancel Request |               | Тах Туре       | D                | Vat           | 0.00     |         |
| D/C Amount       | 0.00               | CancelDate     |               | D/C Rate (%)   | 0                | D/C Amount    | 0.00     |         |
| Supply Amount    | 500.00             | Refund         |               | Purchase Price | 500.00           | Total Price   | 500.00   |         |
| Remark           |                    |                |               |                |                  |               | •        | Confirm |
| Item Code        |                    | Unit Price     | Purchase Qty  | Purchase Price |                  |               |          |         |
| Item Name        |                    |                | D/C Amount    | Total Price    |                  |               |          |         |
| KE2BQXLTR0000001 |                    | 500            | 1             | 500            |                  |               |          |         |
| DEED             |                    | 0              | 0             | 500            |                  |               |          |         |
| DEEN             |                    | ·              |               | 500            |                  |               |          |         |

End of Purchase Management Module.

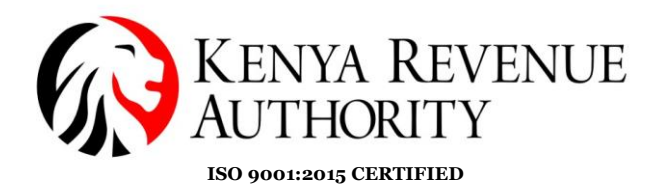

#### STOCK MANAGEMENT MODULE

**Step 55:** In the case the taxpayer has exhausted the stock they had inputted in the system the taxpayer can adjust the stock by simply clicking '*Stock status*'.

| ETIMS | 1.0                 |                 |                                    |               |        | - @ ×              |
|-------|---------------------|-----------------|------------------------------------|---------------|--------|--------------------|
|       | ETIMS1.0            | TEST LT         | D                                  |               |        | Logart 🛃           |
| •     | Environment         |                 |                                    |               |        |                    |
|       | Item Management     |                 |                                    |               |        |                    |
|       | Customer Management |                 | 20/12/2023 16:48:<br>Waiting for A | 48<br>pproval |        |                    |
| 2     | Sales Management    |                 | Sales                              | Purchase      | Import |                    |
| BUY   | Purchase Management |                 | 0                                  | 0             | 0      |                    |
| ۲     | Import Management   |                 |                                    | 0             | U      |                    |
| 鳯     | Stock Management    | >> Stock Manage | ement                              |               |        |                    |
|       |                     | Opening/Clos    | ing                                |               |        |                    |
|       |                     | Stock status    |                                    |               |        | <u>e i 7 ivi 5</u> |
|       |                     | Stock In Histo  | ny T                               |               |        |                    |
|       |                     | Stock Out His   | tory                               |               |        |                    |

#### **Step 56**:

- Select the specific line item you want to adjust
- Click the '*Adjust*' button.

| ETIMS1.0       |            |   |            |                   |                 |              |                       |          | ×      |
|----------------|------------|---|------------|-------------------|-----------------|--------------|-----------------------|----------|--------|
|                |            |   |            |                   |                 |              |                       |          |        |
| Stock Status   |            |   |            |                   |                 | 🗃 St         | tock<br>Pate 🔋 Export | 🜗 Adjust | Close  |
|                |            |   |            |                   |                 |              |                       |          |        |
| Date           | 12/20/2023 | ~ | 12/20/2023 | 15 Item Code or N | ame, Barcode    |              |                       |          | Search |
| tem Code       | Item Name  |   |            | Finished Product  | Expiration Date | Raw Material | Current Stock         |          |        |
| KE2BQXU0000001 | Tusker     |   |            | 150               |                 | 0            | 150                   |          | ŕ      |
|                |            |   |            |                   |                 |              |                       |          |        |
|                |            |   |            |                   |                 |              |                       |          |        |
|                |            |   |            |                   |                 |              |                       |          |        |
|                |            |   |            |                   |                 |              |                       |          |        |

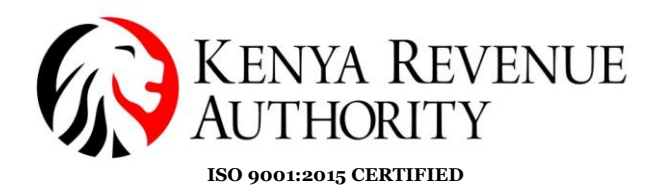

### **Step 57**: Click '*Yes*' to grant permission to adjust the stock.

| ETIMS1.0         |           |      |                      |                             |            |    |   |                  |                | - 8                 | ×     |
|------------------|-----------|------|----------------------|-----------------------------|------------|----|---|------------------|----------------|---------------------|-------|
|                  |           |      |                      |                             |            |    |   | 🗐 Export         | Adjust         | СІ                  |       |
|                  | 1/14/2023 | 15 ~ | 1/21/2023            | Item Code or Name, Bard     | ode        |    |   |                  |                | Sear                | ch    |
| TEM CODE         | ITEM NAME |      | PURCHASE             |                             | IMPORTATIO |    |   | ADJUSTMEN<br>QTY | T IN PROCESSIN | S IN SHIPMEN<br>QTY | IT IN |
| KE2BQXLTR0000001 | DEER      |      | Confirr<br>Do you wa | m<br>nt to adjust the stock | es         | No | I | 5,100            | 0              | 0                   |       |
|                  |           |      |                      | ,                           |            |    |   |                  |                |                     |       |

### Step 58:

- Fill in the required details to adjust the stock i.e. the adjust type, reason and adjust quantity.
- Click the '*Save*' button.

| ETIMS1.0               |                  |                       |                          |                |                          |               |        |  |
|------------------------|------------------|-----------------------|--------------------------|----------------|--------------------------|---------------|--------|--|
| 📄 Stock Adju           | istment          |                       |                          |                |                          |               | 📋 Save |  |
|                        | _                |                       |                          |                | _                        |               |        |  |
| Item Code              | KE-2BQXU00-00001 |                       |                          | Class Code     | Class Code 50202201 Beer |               | Beer   |  |
| Item Name              | Tusker           |                       |                          | Use Barcode    | Inactive U               | Bar Code      |        |  |
|                        |                  | Origin                | KENYA                    | Insurance Y/N  | Inactive                 | L1 Sale Price | 0      |  |
| Item Type              | Finished Product | Pkg Unit              | Bottle, protected cylind | Qty Unit       | Pieces/item [Number]     | L2 Sale Price | 0      |  |
| Purchase Price         | 0                | Sale Price            | 350                      | Тах Туре       | B-16.00%                 | L3 Sale Price | 0      |  |
| Beginni tock           | 150              | Curren:               | 150                      | Safety Stock   | 0                        | L4 Sale Price | 0      |  |
| Descrip                | crip             |                       | e                        | Status         | Active 🗸                 | L5 Sale Price | 0      |  |
| $\bullet$              |                  | $\bullet$             |                          |                |                          |               |        |  |
| Adjust Type            | 4                | Reason                |                          |                |                          |               |        |  |
| Adjustment In          | Ŷ                | Purchase of new stock |                          |                |                          |               |        |  |
|                        |                  |                       | +                        |                |                          |               |        |  |
| Current Qty Adjust Qty |                  | •                     | Qty After                |                | Adjust Date              |               |        |  |
| 150                    |                  | 10                    |                          | 150            |                          | 12/20/2023    |        |  |
|                        |                  |                       |                          |                |                          |               |        |  |
| Before Location        |                  |                       |                          | After Location |                          |               |        |  |
| HQ                     |                  |                       |                          |                |                          | ~             |        |  |
|                        |                  |                       |                          |                |                          |               |        |  |

### **END OF USER GUIDE**